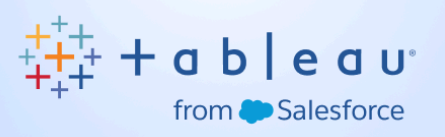

## Build Your First Agent with Tableau and Agentforce Guide

**Agentforce Only** 

## Summary of Workshop:

In this scenario you're an analyst for Coral Cloud Resorts – a resort that provides customers with exceptional destination activities, unforgettable experiences, and reservation services, all backed by a commitment to top-notch customer service. Business has been booming and Coral Cloud's customer service agents are busy providing activity recommendations and booking activities for clients. You have just learned from analyzing your data in Tableau Agent that there has been a drop in customer satisfaction scores lately as customers are having to wait longer to book their reservations and get answers to their questions. With the uptick in customer cases, Coral Cloud Resorts needs to scale its service assistance quickly. If only there was a tool to help. Agentforce to the rescue! An Agentforce Service Agent can assist Coral Cloud clients with experience availability, booking, and more.

<u>Note</u>: Any text that is **bolded and highlighted** will be text you will copy and paste during the workshop.

Follow along with these steps:

| Steps                                                                                                    | Notes                                                                                                    |
|----------------------------------------------------------------------------------------------------|----------------------------------------------------------------------------------------------------|
| <section-header><b>1) Create Agent force Playgopada</b> (Intermediate a state of the state of the state of</section-header> | <ol> <li>Open the <u>Configure an</u><br/><u>Agentforce Service Agent Trail</u></li> <li>Create Agentforce Playground<br/>by clicking the button "Get<br/>Started for Free".</li> <li>Sign in.</li> </ol> |
| 2) Enable Agents                                                                                                    | 1. Click 🄯 and click <b>Setup</b> . The                                                                                                    |

| Construit functioned     Construit functioned     Construit functi                                                                                                    | Setup page opens in a new tab.                                                               |
|----------------------------------------------------------------------------------------------------|----------------------------------------------------------------------------------------------|
| La Del De Construit Be Construit Be Construi                                                                                                    | <ol><li>In the Quick Find, search for<br/>and select Einstein Setup.</li></ol>               |
| Tary Loss     Tory Loss     Tory Loss       Lash bag with the order tory and the order     Lash bag with the order tory and the order     Lash bag with the order tory and the order       Tory Loss     Lash bag with the order tory and the order     Lash bag with the order tory and the order       Tory Loss     Lash bag with the order tory and the order       Tory Loss     Lash bag with the order tory and the order       Tory Loss     Tory Loss       Tory Loss     Lash bag with the order tory and the order                                                                                                    | <ol> <li>Click the Turn on Einstein<br/>toggle, and make sure Einstein<br/>is On.</li> </ol> |
| C Sector     C Sector                                                                                                    | <ol> <li>Refresh your browser to reload<br/>Setup.</li> </ol>                                |
| Constraints     Constraints     Constraint     Constraint     Constraint     Constraint     Constraints                                                                                                    | <ol><li>In the Quick Find, search for<br/>and select Agents.</li></ol>                       |
|                                                                                                    | <ol><li>Click the Agentforce toggle,<br/>and ensure it is set to On.</li></ol>               |
| Control (See Streep See See Streep See See Streep See See Streep See See Streep See See Streep See See Streep See See Streep See See Streep See See Streep See See Streep See See Streep See See Streep See Streep Streep See Streep Streep See Streep Streep See Streep Streep See Streep Streep See Streep Streep S                                                                                                    |                                                                                              |
| C grant Virgour Andrea<br>• Conservations<br>• Conservations |                                                                                              |
| The second second secon                                                                                                    |                                                                                              |
| Therefore Capable for Mandemon         Image: Capable for Mandemon         Image: Capable for Mandemon         Image: Capable for Mandemon           With part insighter and mandemont of available for Mandemont of Available for Mandemont of Av                                                                                                    |                                                                                              |
| One-there is the set of the fail advance         Advance         Material fail of the set of the set o                                                                                                    |                                                                                              |
|                                                                                                    |                                                                                              |
| 3) Publish the Experience Cloud Site                                                                                                    | <ol> <li>In the Quick Find, search and<br/>select All Sites.</li> </ol>                      |
| Contraction                                                                                                    | 2. Click <b>Builder</b> next to the                                                          |
| A set of set of                                                                                                    | coral-cloud site. If a popup<br>appears, click <b>OK</b> .                                   |
|                                                                                                    | 3. Click <b>Publish</b> in the upper right corner.                                           |
|                                                                                                    | <ol> <li>Click <b>Publish</b> in the<br/>confirmation window.</li> </ol>                     |
|                                                                                                    | 5. Click <b>Got It</b> .                                                                     |
|                                                                                                    | 6. Click the <b>Experience Builder</b>                                                       |

| were     ver     ver                                                                                               | menu 🔳                                                                                                    |
|----------------------------------------------------------------------------------------------------|----------------------------------------------------------------------------------------------------|
| Welcome to C Pater jurian Appical Scape                                                                                                    | 7. Click Salesforce Setup.                                                                                                    |
| Arrow and a sector of a sector of a s                                                                                          | 8. Refresh your browser to reload Setup.                                                                                                    |
|                                                                                                    |                                                                                                    |
| 4) Add a Permission Set                                                                                                    | <ol> <li>Search for Users in the Quick<br/>Find and select Users.</li> </ol>                                                                                                    |
| Bag we Restroyer                                                                                                    | <ol> <li>Click the EinsteinServiceAgent<br/>User.</li> </ol>                                                                                                    |
| A conservation for a service of a service of a servi                                                                                          | <ol> <li>Scroll down to the Permission<br/>Set Assignments section and<br/>click Edit Assignments.</li> </ol>                                                                                                    |
| Description         Enabled Permission Bets           Autoble Permission Sets         Enabled Permission Bets           Selestionce Scheduler Geeler<br>Service Deter Integration User<br>Service Outel Integration User<br>Service Outel Integration User<br>Service Deter Integration User<br>Service Deter Integration User<br>Servic | <ul> <li>4. Select the Service Agent<br/>Permissions Permission Set<br/>and click the add arrow to<br/>add to the Enabled Permission<br/>Sets list.<br/>Note: There should now be two<br/>listings in the Enabled<br/>Permission Sets list: Agentforce<br/>Service Agent User and Service<br/>Agent Permissions.</li> </ul> |
|                                                                                                    | 5. Click <b>Save</b> .                                                                                                    |

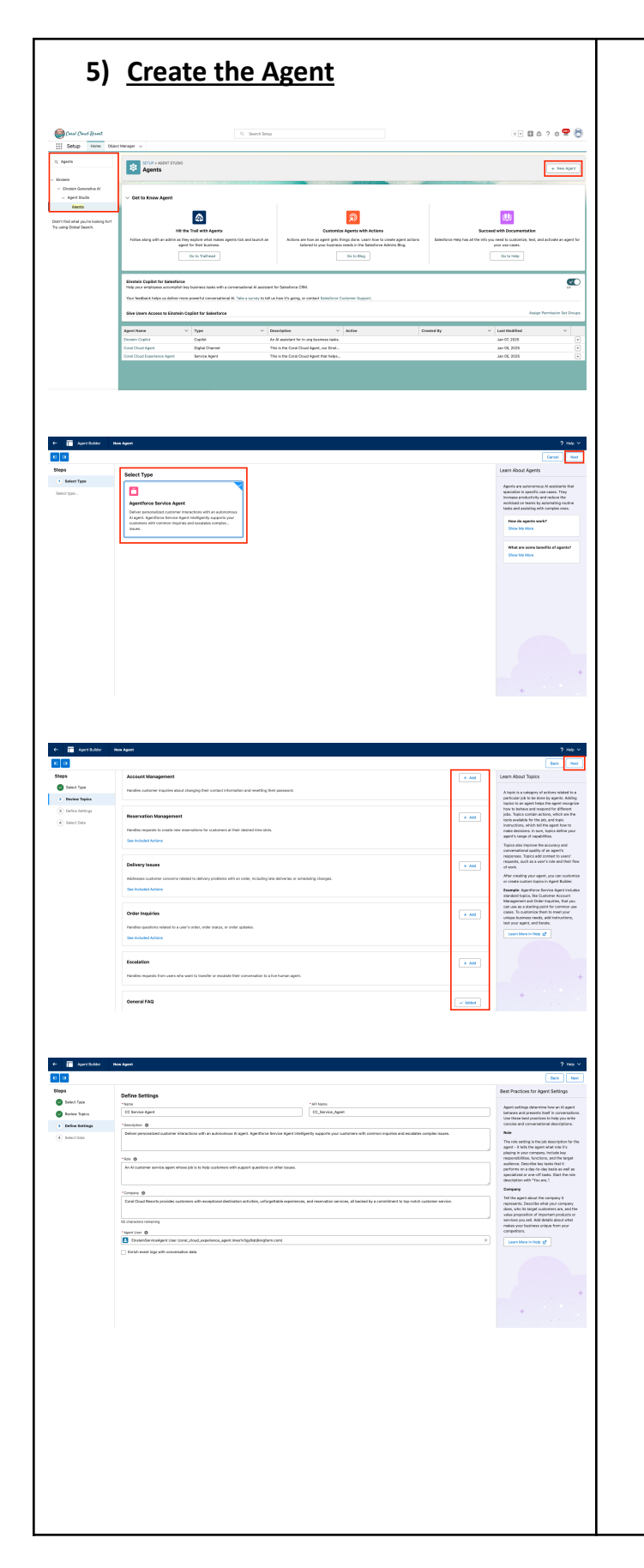

- 1. In the Quick Find, search for and select **Agents**.
- 2. Click + New Agent. Note: If the New Agent button is not present, refresh the page until the button appears.
- 3. Select Agentforce Service Agent as the type.
- 4. Click Next.
- Unselect these topics (click the Added button) so that General FAQ is the only remaining topic:
  - Case Management
  - Account Management
  - Reservation Management
  - Delivery Issues
  - Order Inquiries
  - $\circ$  Escalation
- Feel free to review the prebuilt action for the General FAQ topic by clicking See Included Actions. Click Next.
- Change the Name to CC Service Agent and ensure the API Name updates to CC\_Service\_Agent.

|                                                                                                    | 8. Enter this info for the Company<br>field: Coral Cloud Resorts<br>provides customers with<br>exceptional destination<br>activities, unforgettable<br>experiences, and reservation<br>services, all backed by a<br>commitment to top-notch<br>customer service. |
|----------------------------------------------------------------------------------------------------|----------------------------------------------------------------------------------------------------|
|                                                                                                    | <ol><li>Select EinsteinServiceAgent as<br/>the User Agent.</li></ol>                                                                                                    |
|                                                                                                    | <ul> <li>10. IMPORTANT: Before you proceed, double check that the agent name and API name are exactly like they are listed in step 7 above, then click Next.</li> <li>11. For now, Data Cloud won't be used. Click Create.</li> </ul>                            |
| 6) Add Custom Topics and Actions                                                                                                    | 1. From the Agent Builder, click                                                                                                    |
| Manage the topics assigned to your agent.<br>To make changes, your agent must be<br>deactivated.<br>Q Search topics<br>1 items · Sorted by Topic Label(asc) | Note: If the New button does<br>not appear, try toggling the<br>Einstein Copilot for Salesforce<br>on the agent setup page and<br>refreshing the page.                                                                                                    |
| General FAQ                                                                                                    | <ol> <li>In the modal, configure the<br/>Topic field as follows:</li> </ol>                                                                                                    |
|                                                                                                    | <ul> <li>Topic Label:</li> <li>Experience Management</li> </ul>                                                                                                    |
|                                                                                                    |                                                                                                    |

| Create a Topic                                                                                                    | 0  | Classification                       |
|----------------------------------------------------------------------------------------------------|----|--------------------------------------|
| Topic Label                                                                                                    |    | <mark>This topic ado</mark>          |
| Experience Management                                                                                                    |    | <mark>inquiries and</mark>           |
| lassification Description 0                                                                                                    |    | booking expe                         |
| loud Resort, including making reservations, modifying bookings, and answering queries about<br>sperience details.                                                                           |    | <mark>Cloud Resort</mark> ,          |
|                                                                                                    |    | making reser                         |
| e agent's job is to assist users in navigating and managing bookings for different experiences<br>fered by Coral Cloud Resort, ensuring a seamless customer service experience by providing |    | modifying bo                         |
| curate information and resolving issues promptly.                                                                                                    |    | answering qu                         |
| ructions 0                                                                                                    |    | experience d                         |
| following instructions are used to run this topic.                                                                                                    |    | -                                    |
| ruction                                                                                                    | 0  | Scope:                               |
| i customer would like more information on Activities or Experiences, you should run                                                                                                    |    | The agent's jo                       |
| ncel • Next                                                                                                    |    | <mark>users in navi</mark> g         |
|                                                                                                    |    | managing bo                          |
|                                                                                                    |    | <mark>different exp</mark>           |
|                                                                                                    |    | <mark>by Coral Clou</mark>           |
|                                                                                                    |    | <mark>ensuring a se</mark>           |
|                                                                                                    |    | <mark>service expe</mark> r          |
|                                                                                                    |    | providing acc                        |
|                                                                                                    |    | information a                        |
|                                                                                                    |    | <mark>issues promp</mark>            |
|                                                                                                    | 0  | Instruction:                         |
|                                                                                                    | _  | If a customer                        |
|                                                                                                    |    | information (                        |
|                                                                                                    |    | Experiences                          |
|                                                                                                    |    | the action 'G                        |
|                                                                                                    |    | Dotails' and t                       |
|                                                                                                    |    | the results w                        |
|                                                                                                    |    | the results w                        |
|                                                                                                    |    | readability. A                       |
|                                                                                                    |    | know the cus                         |
|                                                                                                    |    | running this a                       |
|                                                                                                    | 3. | Leave everyth<br>click <b>Next</b> . |
|                                                                                                    |    |                                      |
|                                                                                                    | 4. | Custom action                        |
|                                                                                                    |    |                                      |
|                                                                                                    |    | of the standa                        |
|                                                                                                    |    | CIICK FINISH.                        |
|                                                                                                    |    |                                      |

 Classification Description:
 This topic addresses customer inquiries and issues related to booking experiences at Coral Cloud Resort, including making reservations, modifying bookings, and answering queries about experience details.

The agent's job is to assist users in navigating and managing bookings for different experiences offered by Coral Cloud Resort, ensuring a seamless customer service experience by providing accurate information and resolving issues promptly.

If a customer would like more information on Activities or Experiences, you should run the action 'Get Experience Details' and then summarize the results with improved readability. Always ensure you know the customer before running this action.

- 3. Leave everything else as is and click **Next**.
- Custom actions will be added to this topic so skip adding any of the standard actions and click Finish.

|                                                                                                    | Manage the topics assig<br>To make changes, your<br>deactivated.<br>Q. Search topics<br>2 items • Sorted by Topi<br>Topic Label ↑<br>Experience Management | gned to your agent. [                                                                                                    | New                                            |              |
|----------------------------------------------------------------------------------------------------|----------------------------------------------------------------------------------------------------|----------------------------------------------------------------------------------------------------|------------------------------------------------|--------------|
|                                                                                                    | Q Search topics<br>2 items - Sorted by Top<br>Topic Label ↑<br>Experience Management                                                                       | ic Label(asc)                                                                                                    | C <sup>i</sup>                                 |              |
|                                                                                                    | 2 items - Sorted by Top<br>Topic Label ↑<br>Experience Management                                                                                          | ic Label(asc)                                                                                                    | ~                                              |              |
|                                                                                                    | Topic Label ↑<br>Experience Management                                                                                                    |                                                                                                    | ~                                              |              |
|                                                                                                    | Experience Management                                                                                                    | 1                                                                                                    |                                                |              |
|                                                                                                    | General FAQ                                                                                                    |                                                                                                    |                                                |              |
|                                                                                                    | ~                                                                                                    |                                                                                                    |                                                |              |
| Торіс                                                                                                    | Details                                                                                                    |                                                                                                    |                                                | <b>→</b>     |
| Topic Co                                                                                                    | ofiguration                                                                                                    | vis Topic's Act                                                                                                    | tions                                          |              |
| Topic Co                                                                                                    | Ingulation                                                                                                    | iis ropie s Ac                                                                                                    | lions                                          |              |
| QS                                                                                                    |                                                                                                    |                                                                                                    |                                                |              |
|                                                                                                    | earch actions                                                                                                    | S Add fro                                                                                                    | om Asset Li                                    | brary        |
| 0 item                                                                                                    | earch actions                                                                                                    | S Add fro                                                                                                    | om Asset Li                                    | brary        |
| 0 items                                                                                                    | earch actions<br>s<br>Action Label ↑                                                                                                    | Sign Add from<br>+ Add Acc                                                                                                    | om Asset Li<br>tion                            | brary        |
| 0 items                                                                                                    | earch actions<br>s<br>Action Label ↑<br>Create                                                                                                    | Add fro                                                                                                    | om Asset Li<br>tion                            | brary        |
| O items<br>Agent A<br>Actions are how<br>alesforce, such as<br>Reference Action 1                                      | Action Label ↑ Create Connect an agent gets things done. To creat if hows or prompt templates. Select if tor ype                                           | Add fro<br>Add fro<br>Add Action<br>an Agent Action<br>an agent action, start wit<br>an agent action, start wit<br>an agent action, start wit<br>an agent action you want the ager<br>use with an agent. | h the functionality you                        | brary        |
| O items<br>Agent A<br>Actions are how<br>alesforce, such as<br>Reference Action 1<br>Flow                              | Action Label ↑ Create Connect an agent gets things done. To creat I flows or prompt template. Select It for ype                                            | Add fro<br>Add fro<br>Add Act<br>an Agent Action<br>an agent action, start with<br>a action you and the agenuse<br>use with an agent.                                                                    | h the functionality you                        | u already ha |
| O items<br>Agent A<br>Actions are how<br>alesforce, such a<br>Reference Action 1<br>Flow<br>Reference Action 2<br>Flow | earch actions s Action Label ↑ Create an agent gets things done. To crea flows or prompt templates. Select it for ype te Details                           | Add fro<br>Add fro<br>Add Action<br>an Agent Action<br>an agent action, start with<br>an action you want the agent<br>use with an agent.                                                                 | h the functionality you                        | brary        |
| O item:<br>Agent /<br>Actions are how<br>alesforce, such an<br>Reference Action 1<br>Flow<br>Telerince Action          | earch actions S Action Label  Action Label  Create Connect an agent gets things done. To crease to way or prompt templates. Select t for ype ce Details    | Add fro Add fro Add Ac an Agent Action te an agent action, start wit an action you want the ager use with an agent.                                                                                      | h the functionality you t action to reference, | brary        |

- 1. Click the **Experience** Management topic.
- 2. Click the **This Topic's Actions** subtab.
- 3. Click New and select Add Action.
- 4. Select **Flow** as the Reference Action Type.
- 5. Select Get Experience Details.
- 6. Leave the other options as is, and click **Next**.
- 7. For experienceName, check **Require Input**.
- 8. For experienceRecord, check **Show in conversation**.

## 9. Click Finish.

Note: If the API name is already in use error appears, it is because this action has already been created. Return to the New Action button and select Add from Asset Library.

| <ul> <li>Add Action to Validate Customer<br/>Defails</li> <li>8) Add Action to Validate Customer<br/>Defails</li> <li>Custo an Agent Action</li> <li>Custo an Agent Action</li> <li>Custo an Agent Action</li> <li>Select Flow as the Reference<br/>Action Type.</li> <li>Select Get Customer Details.</li> <li>Leave the other options as is,<br/>and click Next.</li> <li>For email, check Require Input.</li> <li>For contact, check Show in<br/>conversation.</li> <li>For contact, check Show in<br/>conversation.</li> <li>Click Finish.</li> </ul>                                                                                                    | Create ar                                                                                                    | n Agent Action                                                                                                    |                                                                                                    |
|----------------------------------------------------------------------------------------------------|----------------------------------------------------------------------------------------------------|----------------------------------------------------------------------------------------------------|----------------------------------------------------------------------------------------------------|
| <ul> <li>and any spectrum. Journal of the spectrum of the spectrum of the spec</li></ul>                                                                                                    |                                                                                                    |                                                                                                    |                                                                                                    |
| <ul> <li>The second second sec</li></ul>                                                                                                    | et Experience Details                                                                                                    |                                                                                                    |                                                                                                    |
| <ul> <li>S. Add Action to Validate Customer<br/>Details</li> <li>Select Flow as the Reference<br/>Action Type.</li> <li>Select Get Customer Details.</li> <li>Leave the other options as is,<br/>and click Next.</li> <li>For email, check Require Input.</li> <li>For contact, check Show in<br/>conversation.</li> <li>Click Finish.</li> </ul>                                                                                                    | Provides details about an Experience                                                                                                    | d like more information about                                                                                                    |                                                                                                    |
| return of the product, "this is an orbit of the sentence of the product, "this is an orbit of the sentence of the product, "this is an orbit of the sentence of the product, "this is an orbit of the sentence of the product of the product of the sentence of the product of the sentence of the product of the sentence of the product of the sentence of the product of the sentence of the product of the sentence of the sentence of                                                                                                    | riovides details about an ExperienceC that a user would                                                                                                    | a nee more allormation about.                                                                                                    |                                                                                                    |
| <ul> <li>************************************</li></ul>                                                                                                    | nput                                                                                                    | Output                                                                                                    |                                                                                                    |
| <ul> <li>Select Get Customer Details.</li> <li>Select Get Customer Details.</li> <li>Select Get Customer Details.</li> <li>Leave the other options as is, and click Next.</li> <li>For email, check Require Input.</li> <li>For contact, check Show in conversation.</li> <li>Click Finish.</li> </ul>                                                                                                    | experienceName                                                                                                    | experienceRecord                                                                                                    |                                                                                                    |
| <ul> <li>************************************</li></ul>                                                                                                    | experienceName                                                                                                    | experienceRecord                                                                                                    |                                                                                                    |
| <ul> <li>The functional field performant field performant</li></ul>                                                                                                    | Instructions                                                                                                    | Instructions                                                                                                    |                                                                                                    |
| <ul> <li>S) Add Action to Validate Customer<br/>Details</li> <li>Create an Agent Action</li> <li>Create an Agent Action</li> <li>Create an Agent Action</li> <li>Create an Agent Action</li> <li>Select Flow as the Reference<br/>Action Type.</li> <li>Select Get Customer Details.</li> <li>Leave the other options as is,<br/>and click Next.</li> <li>For email, check Require Input.</li> <li>For contact, check Show in<br/>conversation.</li> <li>Click Finish.</li> </ul>                                                                                                    | The Name of the Experience_c that the user would like more information on                                                                                                    | The ExperienceC record to be summarized for the                                                                                                    |                                                                                                    |
| <ul> <li>S) Add Action to Validate Customer<br/>Details</li> <li>Create an Agent Action</li> <li>Create an Agent Action</li> <li>Create an Agent Action</li> <li>Select Flow as the Reference<br/>Action Type.</li> <li>Select Get Customer Details.</li> <li>Leave the other options as is,<br/>and click Next.</li> <li>For email, check Require Input.</li> <li>For contact, check Show in<br/>conversation.</li> <li>For contact, check Show in<br/>conversation.</li> <li>Click Finish.</li> </ul>                                                                                                    | Date Ture                                                                                                    | Data Ture                                                                                                    |                                                                                                    |
| <ul> <li>S) Add Action to Validate Customer Details</li> <li>So and select Add Action.</li> <li>Select Flow as the Reference Action Type.</li> <li>Select Get Customer Details.</li> <li>Leave the other options as is, and click Next.</li> <li>So for memberNumber, check Require Input.</li> <li>For contact, check Show in conversation.</li> <li>Click Finish.</li> </ul>                                                                                                    | lightning textType                                                                                                    | lightning recordinfoType                                                                                                    |                                                                                                    |
| <ul> <li>S) Add Action to Validate Customer<br/>Details</li> <li>Create an Agent Action</li> <li>Create an Agent Action</li> <li>Create an Agent Action</li> <li>Select Flow as the Reference<br/>Action Type.</li> <li>Select Get Customer Details.</li> <li>Select Get Customer Details.</li> <li>Leave the other options as is,<br/>and click Next.</li> <li>For email, check Require Input.</li> <li>For contact, check Show in<br/>conversation.</li> <li>For contact, check Show in<br/>conversation.</li> <li>Click Finish.</li> </ul>                                                                                                    | Require input                                                                                                    | Filter from agent action                                                                                                    |                                                                                                    |
| <ul> <li>S) Add Action to Validate Customer<br/>Details</li> <li>Create an Agent Action</li> <li>Select Flow as the Reference<br/>Action Type.</li> <li>Select Get Customer Details.</li> <li>Select Get Customer Details.</li> <li>Leave the other options as is,<br/>and click Next.</li> <li>For email, check Require Input.</li> <li>For contact, check Show in<br/>conversation.</li> <li>For contact, check Show in<br/>conversation.</li> <li>Click Finish.</li> </ul>                                                                                                    | Collect data from user                                                                                                    | Show in conversation                                                                                                    |                                                                                                    |
| <ul> <li></li></ul>                                                                                                    |                                                                                                    | Output Rendering                                                                                                    |                                                                                                    |
| <ul> <li>S) Add Action to Validate Customer<br/>Details</li> <li>Costs an Agent Action</li> <li>Costs an Agent Action</li> <li>Costs an Agent Action</li> <li>Costs an Agent Action</li> <li>Costs an Agent Action</li> <li>Select Flow as the Reference<br/>Action Type.</li> <li>Select Get Customer Details.</li> <li>Leave the other options as is,<br/>and click Next.</li> <li>For email, check Require Input.</li> <li>For memberNumber, check<br/>Require Input.</li> <li>For contact, check Show in<br/>conversation.</li> <li>Click Finish.</li> </ul>                                                                                                    |                                                                                                    | Object 💌                                                                                                    |                                                                                                    |
| <ul> <li>8) Add Action to Validate Customer<br/>Details</li> <li>Crete an Agent Action</li> <li>Crete an Agent Action</li> <li>Select Flow as the Reference<br/>Action Type.</li> <li>Select Get Customer Details.</li> <li>Leave the other options as is,<br/>and click Next.</li> <li>For email, check Require Input.</li> <li>For memberNumber, check<br/>Require Input.</li> <li>For contact, check Show in<br/>conversation.</li> <li>Click Finish.</li> </ul>                                                                                                    | Back Ø                                                                                                    | O Finish                                                                                                    |                                                                                                    |
| <ul> <li>8) Add Action to Validate Customer<br/>Details</li> <li>Create an Agent Action</li> <li>Create an Agent Action</li> <li>Create an Agent Action</li> <li>Create an Agent Action</li> <li>Select Flow as the Reference<br/>Action Type.</li> <li>Select Get Customer Details.</li> <li>Leave the other options as is,<br/>and click Next.</li> <li>For email, check Require Input.</li> <li>For contact, check Show in<br/>conversation.</li> <li>Click Finish.</li> </ul>                                                                                                    |                                                                                                    | -                                                                                                    |                                                                                                    |
| Create an Agent Action  Create an Agent Action  Create                                                                                                    | 8) <u>Add Action to</u><br><u>Details</u>                                                                                                    | Validate Customer                                                                                                    | <ol> <li>With the This Topic's Actions<br/>subtab still selected, click New<br/>and select Add Action.</li> </ol>                                                                                                    |
| <ul> <li>Select Get Customer Details.</li> <li>Select Get Customer Details.</li> <li>Leave the other options as is, and click Next.</li> <li>For email, check Require Input.</li> <li>For memberNumber, check Require Input.</li> <li>For contact, check Show in conversation.</li> <li>Click Finish.</li> </ul>                                                                                                    | Create ar<br>Connect a<br>Actions are how an agent gets things done. To create :                                                                                                    | n Agent Action                                                                                                    | <ol> <li>Select Flow as the Reference<br/>Action Type.</li> </ol>                                                                                                    |
| <ul> <li>Select Get Customer Details.</li> <li>Select Get Customer Details.</li> <li>Leave the other options as is, and click Next.</li> <li>For extrane Details</li> <li>For email, check Require Input.</li> <li>For contact, check Show in conversation.</li> <li>Create an Agent Action</li> <li>For contact, check Show in conversation.</li> <li>Click Finish.</li> </ul>                                                                                                    | Salasforca, such as flows or prompt templates. Salact an                                                                                                    | action you want the agent action to reference, and then configure                                                                                                    |                                                                                                    |
| <ul> <li>For</li> <li>************************************</li></ul>                                                                                                    | it for use                                                                                                    | e with an agent.                                                                                                    |                                                                                                    |
| <ul> <li>**Merca Action</li> <li>** Action dr Nation</li> <li>** Agriet Action Adv Nation</li> <li>** Agriet Action Adv Nation</li> <li>** Customer Details</li> <li>** Customer Details</li></ul>                                                                                                    | * Reference Action Type                                                                                                    | e with an agent.                                                                                                    | 3. Select Get Customer Details.                                                                                                    |
| <ul> <li>Create an Agent Action</li> <li>Create an Agent Action</li> <li>Create an Agent Action</li> <li>Create an Agent Action</li> <li>For contact, check Show in conversation.</li> <li>For contact, check Show in conversation.</li> <li>Click Finish.</li> </ul>                                                                                                    | *Reference Action Type<br>Flow                                                                                                    | ♥ with an agent. ♥                                                                                                    | 3. Select Get Customer Details.                                                                                                    |
| *dert Action Label<br>Get Customer Details<br>Get Customer Details<br>Ge | *Reference Action                                                                                                    | vith an agent.                                                                                                    | 3. Select Get Customer Details.                                                                                                    |
| Create an Agent Action       5. For email, check Require Input.         Create an Agent Action       6. For memberNumber, check Require Input.         ************************************                                                                                                    | *Reference Action Type Flow *Reference Action Generation Generation Generation Generation Generation Generation Generation Flow Flow Flow Flow Flow Flow Flow Flow                                                                                                    | ▼X                                                                                                    | <ol> <li>Select Get Customer Details.</li> <li>Leave the other options as is,</li> </ol>                                                                                                    |
| <ul> <li>S. For email, check Require Input.</li> <li>S. For email, check Require Input.</li> <li>S. For email, check Require Input.</li> <li>S. For contact, check Show in conversation.</li> <li>S. Click Finish.</li> </ul>                                                                                                    | *Reference Action Type Flow *Reference Action Generation Generation Flow *Reference Action Generation Flow *Reference Action *Reference Action *Reference A | Agent Action API Name                                                                                                    | <ol> <li>Select Get Customer Details.</li> <li>Leave the other options as is,<br/>and slick Next</li> </ol>                                                                                                    |
| <ul> <li>Create an Agent Action</li> <li>Create an Agent Action</li> <li>For contract, check Show in conversation.</li> <li>For contract, check Show in conversation.</li> <li>Click Finish.</li> </ul>                                                                                                    | Reference Action Type Flow Reference Action Get Customer Details Agent Action Label Get Customer Details                                                                                                    | Agent Action API Name      Cet_Customer_Details                                                                                                    | <ol> <li>Select Get Customer Details.</li> <li>Leave the other options as is,<br/>and click Next.</li> </ol>                                                                                                    |
| Image: Image: Image                                                                                                    | Reference Action Type Flow Reference Action Get Customer Details Reference Action Get Customer Details Reference Details Reference Detail | vite with an agent.                                                                                                    | <ol> <li>Select Get Customer Details.</li> <li>Leave the other options as is,<br/>and click Next.</li> <li>For email, check Require Input</li> </ol>                                                                                                    |
| Create an Agent Action         Image: Agent Action         Image: Agent Action                                                                                                    | Reference Action Type     Flow     reference Action     Get Customer Details     Get Customer Details     Get Customer Details                                                                                                    | e with an agent:                                                                                                    | <ol> <li>Select Get Customer Details.</li> <li>Leave the other options as is,<br/>and click Next.</li> <li>For email, check Require Input</li> <li>For memberNumber, check</li> </ol>                                                                                                 |
| <ul> <li>anal</li> <li>contact</li> <li>contact</li> <li>contact</li> <li>instructions •</li> <li>The contact that was returned in the search for</li> <li>code: data from user</li> <li>instructions •</li> <li>code: data from user</li> <li>instructions •</li> <li>code: data from user</li> <li>code: data from user</li> </ul>                                                                                                    | *Reference Action Type Flow *Reference Action Get Customer Details *Agent Action Label Get Customer Details :ancel                                                                                                    | e with an agent:                                                                                                    | <ol> <li>Select Get Customer Details.</li> <li>Leave the other options as is,<br/>and click Next.</li> <li>For email, check Require Input</li> <li>For memberNumber, check<br/>Require Input.</li> </ol>                                                                              |
| <pre>email      funct contact that was returned in the search for     funct indentity.         The contact that was returned in the search for         records.         The contact that was returned in the search for         records.         Data Type         lighthingtoxTType         Sequire input:         Collect data from user         remberNumber         remberNumber         rememberNumber         rememberNumber         rememberNumA</pre>                                                                                                    | *Reference Action  *Reference Action  Get Customer Details  *Agent Action Label  Get Customer Details  ancei  Create ar                                                                                                    | e with an agent.                                                                                                    | <ol> <li>Select Get Customer Details.</li> <li>Leave the other options as is, and click Next.</li> <li>For email, check Require Input</li> <li>For memberNumber, check Require Input.</li> </ol>                                                                                      |
| Instructions Instructions Ins                                                                                                    | Reference Action Type  Flow  Reference Action  Get Customer Details  Agent Action Label  Get Customer Details  Create ar  email                                                                                                    | e with an agent.                                                                                                    | <ol> <li>Select Get Customer Details.</li> <li>Leave the other options as is,<br/>and click Next.</li> <li>For email, check Require Input</li> <li>For memberNumber, check<br/>Require Input.</li> <li>For contact, check Show in</li> </ol>                                          |
| The Email Address of the customer that is validating   The Email Address of the customer that is validating   The Contact that was returned in the search for   records.   Data Type   Tightning_textType   The Member Number   • Instructions C   The Member Number   • Instructions C   The Member Number   • Texture of the customer that is   Tota Type   Tightning_textType   The Member Number   • Collect data from user                                                                                                    | *Reference Action Type<br>Flow<br>*Reference Action<br>Tetrorus<br>*Reference Action<br>Get Customer Details<br>*Agent Action Label<br>Get Customer Details<br>Create ar<br>email<br>email                                                                                                    | e with an agent:                                                                                                    | <ol> <li>Select Get Customer Details.</li> <li>Leave the other options as is, and click Next.</li> <li>For email, check Require Input</li> <li>For memberNumber, check Require Input.</li> <li>For contact, check Show in conversation</li> </ol>                                     |
| their identity.     Data Type   The type   The type   The type   The type   The type   The type type   The type ty                                                                                                    |                                                                                                    | vevith an agent:     v     v     · Agent Action API Name     Get_Customer_Details     v     Next  n Agent Action      contact     1     contact     · Instructions                                                                                                    | <ol> <li>Select Get Customer Details.</li> <li>Leave the other options as is,<br/>and click Next.</li> <li>For email, check Require Input</li> <li>For memberNumber, check<br/>Require Input.</li> <li>For contact, check Show in<br/>conversation.</li> </ol>                        |
| Data Type       lightningtextType       lightning_textType       lightning_textType       lightning_textType       lightning_textType       lightning_textType       lightning_textType       lightning_textType       lightning_textType                                                                                                    |                                                                                                    | e with an agent:                                                                                                    | <ol> <li>Select Get Customer Details.</li> <li>Leave the other options as is, and click Next.</li> <li>For email, check Require Input</li> <li>For memberNumber, check Require Input.</li> <li>For contact, check Show in conversation.</li> </ol>                                    |
| IightningtextType     IightningrecordInfoType       Collect data from user     Filter from agent action       Collect data from user     Output Rendering       Output Rendering     Output Rendering       Object     IightningtextType       Iightning_textType     Iightning_textType       Iightning_textType     Iightning_textType                                                                                                    |                                                                                                    | e with an agent:                                                                                                    | <ol> <li>Select Get Customer Details.</li> <li>Leave the other options as is,<br/>and click Next.</li> <li>For email, check Require Input</li> <li>For memberNumber, check<br/>Require Input.</li> <li>For contact, check Show in<br/>conversation.</li> <li>Click Finish.</li> </ol> |
| Require input     Galact data from user     Callect data from user     Instructions     Object     Object                                                                                                    |                                                                                                    | e with an agent:                                                                                                    | <ol> <li>Select Get Customer Details.</li> <li>Leave the other options as is,<br/>and click Next.</li> <li>For email, check Require Input</li> <li>For memberNumber, check<br/>Require Input.</li> <li>For contact, check Show in<br/>conversation.</li> <li>Click Finish.</li> </ol> |
| memberNumber   imemberNumber     •Instructions ●     The Member Number of the customer that is validating their identity.     Date Type   Ighthing_reatType     Icalect data from user                                                                                                    |                                                                                                    | vevith an agent:     vevith an agent:     vevith an agent.     vevith an agent.     vevith an agent Action API Name     Get_Customer_Datails     vevith additional agent agent | <ol> <li>Select Get Customer Details.</li> <li>Leave the other options as is,<br/>and click Next.</li> <li>For email, check Require Input</li> <li>For memberNumber, check<br/>Require Input.</li> <li>For contact, check Show in<br/>conversation.</li> <li>Click Finish.</li> </ol> |
| Imember Number       Imember Number       Instructions       The Member Number of the customer that is validating their identity.       Data Type       Ilightning_textType       Cellect data from user                                                                                                    |                                                                                                    | e with an agent:                                                                                                    | <ol> <li>Select Get Customer Details.</li> <li>Leave the other options as is,<br/>and click Next.</li> <li>For email, check Require Input</li> <li>For memberNumber, check<br/>Require Input.</li> <li>For contact, check Show in<br/>conversation.</li> <li>Click Finish.</li> </ol> |
| Instructions Interventions The Member Number of the customer that is uididating their identity. Data Type Uightning_textType Z Require input Collect data from user                                                                                                    |                                                                                                    | e with an agent:                                                                                                    | <ol> <li>Select Get Customer Details.</li> <li>Leave the other options as is,<br/>and click Next.</li> <li>For email, check Require Input</li> <li>For memberNumber, check<br/>Require Input.</li> <li>For contact, check Show in<br/>conversation.</li> <li>Click Finish.</li> </ol> |
| The Member Number of the customer that is<br>validating their identity.<br>Data Type<br>Ighthing_textType<br>C Require input<br>C Celect data from user                                                                                                    |                                                                                                    |                                                                                                    | <ol> <li>Select Get Customer Details.</li> <li>Leave the other options as is,<br/>and click Next.</li> <li>For email, check Require Input</li> <li>For memberNumber, check<br/>Require Input.</li> <li>For contact, check Show in<br/>conversation.</li> <li>Click Finish.</li> </ol> |
| Validating their identity. Data Type Ightning_textType Celect data from user                                                                                                    |                                                                                                    |                                                                                                    | <ol> <li>Select Get Customer Details.</li> <li>Leave the other options as is,<br/>and click Next.</li> <li>For email, check Require Input</li> <li>For memberNumber, check<br/>Require Input.</li> <li>For contact, check Show in<br/>conversation.</li> <li>Click Finish.</li> </ol> |
| Data Type Ightning_texType CRequire input Collect data from user                                                                                                    |                                                                                                    | e with an agent:                                                                                                    | <ol> <li>Select Get Customer Details.</li> <li>Leave the other options as is,<br/>and click Next.</li> <li>For email, check Require Input</li> <li>For memberNumber, check<br/>Require Input.</li> <li>For contact, check Show in<br/>conversation.</li> <li>Click Finish.</li> </ol> |
| Eighthing_textType       Require input       Celect data from user                                                                                                    |                                                                                                    | e with an agent:                                                                                                    | <ol> <li>Select Get Customer Details.</li> <li>Leave the other options as is,<br/>and click Next.</li> <li>For email, check Require Input</li> <li>For memberNumber, check<br/>Require Input.</li> <li>For contact, check Show in<br/>conversation.</li> <li>Click Finish.</li> </ol> |
| Require input     Collect data from user                                                                                                    |                                                                                                    | e with an agent:                                                                                                    | <ol> <li>Select Get Customer Details.</li> <li>Leave the other options as is,<br/>and click Next.</li> <li>For email, check Require Input</li> <li>For memberNumber, check<br/>Require Input.</li> <li>For contact, check Show in<br/>conversation.</li> <li>Click Finish.</li> </ol> |
| Collect data from user                                                                                                    |                                                                                                    | e with an agent:                                                                                                    | <ol> <li>Select Get Customer Details.</li> <li>Leave the other options as is,<br/>and click Next.</li> <li>For email, check Require Input</li> <li>For memberNumber, check<br/>Require Input.</li> <li>For contact, check Show in<br/>conversation.</li> <li>Click Finish.</li> </ol> |
|                                                                                                    |                                                                                                    | e with an agent:                                                                                                    | <ol> <li>Select Get Customer Details.</li> <li>Leave the other options as is,<br/>and click Next.</li> <li>For email, check Require Input</li> <li>For memberNumber, check<br/>Require Input.</li> <li>For contact, check Show in<br/>conversation.</li> <li>Click Finish.</li> </ol> |

| <section-header><section-header></section-header></section-header>                                                                                                    | <ol> <li>With the This Topic's Actions<br/>subtab still selected, click New<br/>and select Add Action.</li> <li>Select Flow as the Reference<br/>Action Type.</li> <li>Select Get Sessions.</li> <li>Leave the other options as is,<br/>and click Next.</li> <li>For experienceld, check<br/>Require Input.</li> <li>For startDate, check Require<br/>Input.</li> <li>For sessions, check Show in<br/>conversation.</li> <li>Click Finish.</li> </ol> |
|----------------------------------------------------------------------------------------------------|----------------------------------------------------------------------------------------------------|
| <b>10)</b> Add Action to Generate a<br>Personalized Schedule         Create an Agent Action         Create an Agent Action         Durate an existing action         Actions are how an agent gets things done. To create an agent action, start with the functionality you already have in Salesfores, such as flows or prompt templates. Select an action to reference, and then configure it for use with an agent.         *Reference Action Type         *Reference Action Type         *Reference Action Label         *Agent Action Label         *Agent Action Label         *Reference Action Label         *Agent Action Label         *Agent Action Apple         *Agent Action Label         *Agent Action Apple         *Agent Action Apple         *Agent Action Apple         *Agent Action Apple | <ol> <li>With the This Topic's Actions<br/>subtab still selected, click New<br/>and select Add Action.</li> <li>Select Prompt Template as the<br/>Reference Action Type.</li> <li>Select Generate Personalized<br/>Schedule as the Reference<br/>Action.</li> <li>Leave the other options as is<br/>and click Next.</li> <li>Configure the instructions as</li> </ol>                                                                                 |

|                                                                                                    | follows:                                                                                                    |
|----------------------------------------------------------------------------------------------------|----------------------------------------------------------------------------------------------------|
| <section-header></section-header>                                                                                                    | <ul> <li>Agent Action Instructions:<br/>Generate a personalized<br/>schedule that includes the<br/>time and location of resort<br/>experiences that are available<br/>today, and that match the<br/>guest's interests.</li> <li>Contact Input Instructions:<br/>Contact for which the<br/>personalized schedule should<br/>be generated. Must be a valid<br/>JSON representing the contact<br/>info, chained from having<br/>executed the Get Customer<br/>Details action.</li> <li>For the Prompt Response<br/>Output, check Show in<br/>conversation.</li> </ul> |
|                                                                                                    | 7. CIICK FINISN.                                                                                                    |
| 11)Add Action to Create a Booking                                                                                                    | <ol> <li>Click New and select Add<br/>Action.</li> </ol>                                                                                                    |
| Create an Agent Action Connect an existing action Actions are how an agent gets things done. To create an agent action, start with the functionality you already have in Salesforce such as flows or promot terminates. Salest an action you want the agent action to reference and then configure | <ol><li>Select Flow as the Reference<br/>Action Type.</li></ol>                                                                                                    |
| Reference Action     Flow     Reference Action     Create Experience Session Booking     X                                                                                                    | <ol> <li>Select Create Experience<br/>Session Booking.</li> </ol>                                                                                                    |
| Agent Action Label     Agent Action API Name Create Experience Session Booking Create_Experience_Session_Booking                                                                                                    | <ol> <li>Leave the other options as is,<br/>and click <b>Next</b>.</li> </ol>                                                                                                    |
|                                                                                                    | <ol> <li>For Contact_Id, check Require<br/>Input.</li> </ol>                                                                                                    |
| . Not                                                                                                    | <ol> <li>For Guests, check Require<br/>Input and Collect data from<br/>user.</li> </ol>                                                                                                    |

| <form></form>                                                                                                    | <complex-block></complex-block>                                                                                                    | <complex-block></complex-block>                                                                                                    | <complex-block></complex-block>                                                                                                    | <form></form>                                                                                                    | <complex-block></complex-block>                                                                                                    | <complex-block></complex-block>                                                                                                    | ontact_id        | Booking                                                                                                    |
|----------------------------------------------------------------------------------------------------|----------------------------------------------------------------------------------------------------|----------------------------------------------------------------------------------------------------|----------------------------------------------------------------------------------------------------|----------------------------------------------------------------------------------------------------|----------------------------------------------------------------------------------------------------|----------------------------------------------------------------------------------------------------|------------------|----------------------------------------------------------------------------------------------------|
| <complex-block></complex-block>                                                                                                    | <complex-block></complex-block>                                                                                                    | <complex-block></complex-block>                                                                                                    | <complex-block></complex-block>                                                                                                    | <complex-block></complex-block>                                                                                                    | <complex-block></complex-block>                                                                                                    | <complex-block></complex-block>                                                                                                    | Contact_Id       | 1 Booking                                                                                                    |
| <complex-block></complex-block>                                                                                                    | <complex-block></complex-block>                                                                                                    | <complex-block></complex-block>                                                                                                    | <complex-block></complex-block>                                                                                                    | <complex-block></complex-block>                                                                                                    | <complex-block></complex-block>                                                                                                    | <complex-block></complex-block>                                                                                                    | structions ()    | Instructions                                                                                                    |
| <complex-block></complex-block>                                                                                                    | <complex-block></complex-block>                                                                                                    | <complex-block></complex-block>                                                                                                    | <complex-block></complex-block>                                                                                                    | <complex-block></complex-block>                                                                                                    | <complex-block></complex-block>                                                                                                    | <complex-block></complex-block>                                                                                                    | The ld of a Cont | tact record that you would like to The booking that has been created.                                                                                                    |
| <complex-block></complex-block>                                                                                                    | <complex-block></complex-block>                                                                                                    | <complex-block></complex-block>                                                                                                    | <complex-block></complex-block>                                                                                                    | <complex-block></complex-block>                                                                                                    | <complex-block></complex-block>                                                                                                    | <complex-block></complex-block>                                                                                                    | ata Type         | Data Type                                                                                                    |
| <complex-block></complex-block>                                                                                                    | <complex-block></complex-block>                                                                                                    | <complex-block></complex-block>                                                                                                    | <complex-block></complex-block>                                                                                                    | <complex-block></complex-block>                                                                                                    | <complex-block></complex-block>                                                                                                    | <complex-block></complex-block>                                                                                                    | lightningtext    | lightning_recordInfoType                                                                                                    |
| closed data from user          collect data from user       Conversities         etci       Conversities         consts       Conversities         remember of guests that you would like to make the       Conversities         remember of guests that you would like to make the       Conversities         remember of guests that you would like to make the       Conversities         remember of guests that you would like to make the       Conversities         remember of guests that you would like to display to the user       The message that you would like to display to the user         remember of guests that you would like to display to the user       The message that you would like to display to the user         remember of guests that you would like to display to the user       The message that you would like to display to the user         remember of guests that you would like to display to the user       The message that you would like to display to the user         remember of guests that you would like to display to the user       The message that you would like to display to the user         remember of guests that you would like to display to the user       The message that you would like to display to the user         remember of guests that you would like to display to the user       The topic table         reprise conversion       The topic table       The topic table         reprise conversion       The topic table       The topic                                                                                                    | i celetada form user                                                                                                    | <complex-block></complex-block>                                                                                                    | <pre>idead can form user<br/>with<br/>cases<br/>structions @<br/>the number of pasts that you would like to make the<br/>improvement of pasts that you would like to make the<br/>improvement of pasts that you would like to make the<br/>improvement of pasts that you would like to make the<br/>improvement of pasts that you would like to make the<br/>improvement of pasts that you would like to make the<br/>improvement of pasts that you would like to make the<br/>improvement of pasts that you would like to make the<br/>improvement of pasts that you would like to display to the user<br/>improvement of pasts that you would like to make the<br/>improvement of pasts that you would like to display to the user<br/>improvement of pasts that you would like to display to the user<br/>improvement of pasts that you would like you would like to display to the user<br/>improvement of pasts that you would like to display to the user<br/>improvement of pasts that you would like you would like you would like you would like you would like you would like you would like you would like you would like you would like you would like you would like you would like you would like you would like you would like you would like you would like you would like you would li</pre> | <pre>idead consumer in the interviewed interviewed int</pre>                                                                                                    | <complex-block></complex-block>                                                                                                    | <complex-block></complex-block>                                                                                                    | Require input    | Filter from agent action                                                                                                    |
| etts<br>Guests<br>Statistics of the number of guests that you would like to make the<br>instructions of the instructions of the makes the<br>instructions of the instructions of the makes the<br>instructions of the instructions of the message that you would like to display to the uter<br>instructions of the instruction has on.<br>The message that you would like to display to the uter<br>instructions of the instruction has on.<br>The message that you would like to display to the uter<br>instructions of the instruction has on.<br>The message that you would like to display to the uter<br>instructions of the instruction has on.<br>The message that you would like to display to the uter<br>instructions of the instruction has on.<br>The instruction is the instruction has on.<br>The instruction is the instruction has on.<br>The instruction has on.<br>The instruction has on.<br>The instruction has on.<br>The instruction has one<br>instruction has one<br>instruction has one<br>instruction has one<br>instruction has one information on<br>Activities of Experiences, you should run the action<br>instruction has one information on<br>Activities of Experiences, you should run the action<br>instruction of the instruction is the instruction of<br>Activities of Experiences, you should run the action<br>instruction of the instruction is the instruction of<br>Activities of Experiences, you should run the action<br>instruction of the instruction is the instruction of<br>Activities of Experiences, you should run the action<br>instruction of the instruction is the instruction of<br>Activities of Experiences, you should run the action is the instruction of the instruction of the instruction o | ets<br>Guests<br>starctors • • • • • • • • • • • • • • • • • • •                                                                                                    | eres<br>Gausts<br>Statistics of the statist would like to make the<br>lighting_number Type<br>instructions of usests that you would like to make the<br>lighting_number Type<br>instructions of the statist would like to display to the user<br>after the action has run.<br>The message that you would like to display to the user<br>instructions of the statist would like to display to the user<br>instructions of the statist would like to display to the user<br>instruction description of<br>the californian description of<br>the californian description description description description description description description description description description description description description description description description description description description description descr                                                                                                    | <complex-block></complex-block>                                                                                                    | <pre>sets<br/>Guests<br/>watcrition @ Image of guests that you would like to make the<br/>particular of guests that you would like to make the<br/>particular of guests that you would like to make the<br/>particular of guests that you would like to make the<br/>particular of guests that you would like to make the<br/>particular of guests that you would like to make the<br/>particular of guests that you would like to make the<br/>particular of guests that you would like to make the<br/>particular of guests that you would like to make the<br/>particular of guests that you would like to make the<br/>particular of guests that you would like to make the<br/>particular of guests that you would like to display to the user<br/>particular of guests that you would like to display to the user<br/>particular of guests that you would like to display to the user<br/>particular of guests that you would like to display to the user<br/>particular of guests that you would like to display to the user<br/>particular of guests that you would like to display to the user<br/>particular of guests that you would like to display to the user<br/>particular of guests that you would like to display to the user<br/>particular of guests that you would like to display to the user<br/>particular of guests customer inquiries and issues<br/>talend to booking seperiences at Cord Cloud Riesont,<br/>particular of guests for different experiences offered by<br/>particular of guests that set user in marigating and<br/>many booking for different experiences offered by<br/>particular offerent experiences offered by<br/>particular offerent experiences offered by<br/>particular offerent experiences offered by<br/>particular offerent experiences offered by<br/>particular offerent experiences offered by<br/>particular offerent experiences offered by<br/>particular offerent experiences offered by<br/>particular offerent experiences offered by<br/>particular offerent experiences offered by<br/>particular offerent experiences offered by<br/>particular offerent experiences offered by<br/>particular offerent experiences offered by<br/>particular offerent experiences offered by<br/>particular offerent experiences offere</pre> | <pre>sets<br/></pre>                                                                                                    | <complex-block></complex-block>                                                                                                    | Collect data f   | from user Show in conversation                                                                                                    |
| <form></form>                                                                                                    | Automation is a serie of a serie of a ser                                                                                                    | Autor and a set of the term of a set of the term of a set of term of a set of term of a set of term of a set of term of a set of term of a set of term of a set of term of a set of term of a set of term of a set of term of a set of term of term of a set of term of a set of term of a                                                                                                    | <complex-block></complex-block>                                                                                                    | <complex-block></complex-block>                                                                                                    | <complex-block></complex-block>                                                                                                    | <form></form>                                                                                                    | Jests            | Object                                                                                                    |
| <complex-block></complex-block>                                                                                                    | <form></form>                                                                                                    | Automation of the second second se                                                                                                    | Automation of the set water would like to make the like to make the like to display to the user of the set would like to display to the user of the set would like to display to the uset of the set w                                                                                                    | and the number of guests that you would like to make the instructions and the product of the product of the                                                                                                    | <complex-block></complex-block>                                                                                                    | <form></form>                                                                                                    | estructions      | Output Message                                                                                                    |
| <complex-block></complex-block>                                                                                                    | <form></form>                                                                                                    | seeking for.   is type   is type   igeining   igeining   is type   igeining   is type     is type   is type     is type     is type <td>ordering order in the section has run.   is type in encasage that you would like to display to the user   igening is the section has run.   is the section has run. is the section has run.   is the section has run. is the run would like to display to the user   is the section has run. is the run would like to display to the user   is the section has run. is the run would like to display to the user   is the run would like to display to the user is the run would like to display to the user   is the run would like to display to the user is the run would like to display to the user   is the run would like to display to the user is the run would like to display to the user   is the run would like to display to the user is the run would like to display to the user   is the run would like to display to the user is the run would like to display to the user   is the run would like more information on is the run would like more information on   is the run would like more information on is the run would like more information on   is the run would like more information on is the run would like more information on   is the run would like more information on is the run would like more information on   is the run would like more information on is the run would like more information on   is the run would like more information on is the run would like more information on   is the run would like more information on is the run would like more information on</td> <td>instructions in instructions in instructions in instructions in a run. instructions in instructions has run. instructions in instructions has run. instructions in instructions has run. instructions in instructions in instructions has run. instructions in instructions in instruction has run. instructions in instructions in instructions</td> <td><form></form></td> <td><form></form></td> <td>The number of g</td> <td>guests that you would like to make the 2 Output_Message</td> | ordering order in the section has run.   is type in encasage that you would like to display to the user   igening is the section has run.   is the section has run. is the section has run.   is the section has run. is the run would like to display to the user   is the section has run. is the run would like to display to the user   is the section has run. is the run would like to display to the user   is the run would like to display to the user is the run would like to display to the user   is the run would like to display to the user is the run would like to display to the user   is the run would like to display to the user is the run would like to display to the user   is the run would like to display to the user is the run would like to display to the user   is the run would like to display to the user is the run would like to display to the user   is the run would like more information on is the run would like more information on   is the run would like more information on is the run would like more information on   is the run would like more information on is the run would like more information on   is the run would like more information on is the run would like more information on   is the run would like more information on is the run would like more information on   is the run would like more information on is the run would like more information on   is the run would like more information on is the run would like more information on                                                                                                    | instructions in instructions in instructions in instructions in a run. instructions in instructions has run. instructions in instructions has run. instructions in instructions has run. instructions in instructions in instructions has run. instructions in instructions in instruction has run. instructions in instructions in instructions                                                                                                    | <form></form>                                                                                                    | <form></form>                                                                                                    | The number of g  | guests that you would like to make the 2 Output_Message                                                                                                    |
| In Type                                                                                                    | In Type                                                                                                    | is type                                                                                                    |                                                                                                    |                                                                                                    | <form></form>                                                                                                    | <form></form>                                                                                                    | booking for.     | Instructions                                                                                                    |
| <pre>index in you in you you you you you you you you you you</pre>                                                                                                    | And the action has not. Data Type Sighting_totType Sighting_totType Total <b>Calculation of the action has not.</b> Sighting_totType Total <b>Calculation of the action has not. Calculation of the action has not. Calculation of the action has not. Calculation of the action has not. Calculation of the action has not. Calculation of the action has not. Calculation of the action has not. Calculation of the action has not. Calculation of the action has not. Calculation of the action has not. Calculation of the action has not. Calculation of the action of the action has not. Calculation of the action has not. Calculation of the action has not. Calculation of the action of the action of the action has not. Calculation of the action of the action of the action has not. Calculation of the action has not. Calculation of the action of the action of the action of the action has not. Calculation of the action has not. Calculation of the action of the act</b>                                                                                                    | <form></form>                                                                                                    | <form></form>                                                                                                    |                                                                                                    | <form></form>                                                                                                    | <form></form>                                                                                                    | ata Type         | The message that you would like to display to the user                                                                                                    |
| Concertain the second of the second of the seco                                                                                                    | Cated data from used     ightning_textType     ightning_textType                                                                                                    | <image/>                                                                                                    | <image/>                                                                                                    |                                                                                                    | <image/>                                                                                                    | <image/>                                                                                                    | Require input    | arter the action has run.                                                                                                    |
| Image: Image:                                                                                                    | Image: Image:                                                                                                    | Image: Image:                                                                                                    | Image: Image:                                                                                                    |                                                                                                    |                                                                                                    |                                                                                                    | Collect data f   | from user lightning_textType                                                                                                    |
| A contract of the contract of the contract of                                                                                                    | A contract of the contract of the contract of                                                                                                    |                                                                                                    | static province the Agent with Instructions by a construction of the approximation of the approximation of the app                                                                                                    | static properties of the second properties of the second properties of                                                                                                    | static properties of the second properties of the second properties of                                                                                                    |                                                                                                    | ٦                | ⊘ Finish                                                                                                    |
| 12) Provide the Agent with Instructions         1         1         1         1         1         1         1         1         1         1         1         1         1         1         1         1         1         1         1         1         1         1         1         1         1         1         1         1         1         1         1         1         1         1         1         1         1         1         1         1         1         1         1         1         1         1         1         1         1         1         1         1         1         1         <                                                                                                    | 12) Provide the Agent with Instructions         a choose the Correct Action                                                                                                    | 12) Provide the Agent with Instructions         1         1         1         1         1         1         1         1         1         1         1         1         1         1         1         1         1         1         1         1         1         1         1         1         1         1         1         1         1         1         1         1         1         1         1         1         1         1         1         1         1         1         1         1         1         1         1         1         1         1         1         1         1         1         <                                                                                                    | 12) Provide the Agent with Instructions         1         1         1         1         1         1         1         1         1         1         1         1         1         1         1         1         1         1         1         1         1         1         1         1         1         1         1         1         1         1         1         1         1         1         1         1         1         1         1         1         1         1         1         1         1         1         1         1         1         1         1         1         1         1         <                                                                                                    | 12) Provide the Agent with Instructions         1         1         1         1         1         1         1         1         1         1         1         1         1         1         1         1         1         1         1         1         1         1         1         1         1         1         1         1         1         1         1         1         1         1         1         1         1         1         1         1         1         1         1         1         1         1         1         1         1         1         1         1         1         1         <                                                                                                    | 12) Provide the Agent with Instructions         1         1         1         1         1         1         1         1         1         1         1         1         1         1         1         1         1         1         1         1         1         1         1         1         1         1         1         1         1         1         1         1         1         1         1         1         1         1         1         1         1         1         1         1         1         1         1         1         1         1         1         1         1         1         <                                                                                                    | 12) Provide the Agent with Instructions to choose the Correct Action         1         1         1         1         1         1         1         1         1         1         1         1         1         1         1         1         1         1         1         1         1         1         1         1         1         1         1         1         1         1         1         1         1         1         1         1         1         1         1         1         1         1         1         1         1         1         1         1         1         1         1         1         1         1 <th></th> <th></th>                                                                                                    |                  |                                                                                                    |
| <ul> <li>Topic Configuration This Topic's Actions</li> <li>Toure customizing</li> <li>If Experience Management</li> <li>Topic Label</li> <li>Experience Management</li> <li>Topic API Name</li> <li>Experience_Management</li> <li>Classification Description Imagement</li> <li>Classification Description Imagement</li> <li>Scope Imagement</li> <li>This topic addresses customizing Imagement</li> <li>Scope Imagement</li> <li>The following instructions are used to run this topic.</li> <li>Instruction Imagement</li> <li>Instruction Imagement</li> <li>Activities or Experiences, you should run the action Imagement Imagement Imagement Imagement</li> <li>Scope Imagement</li> <li>Scope Imagement</li> <li>Scope Imagement</li> <li>Instruction Imagement</li> <li>Instruction Imagement</li> <li>Imagement Imagement Imagement Imagement</li> <li>Imagement Imagement Imagement</li> <li>Imagement Imagement Imagement</li> <li>Scope Imagement</li> <li>Scope Imagement Imagement Im</li></ul>                                                                                                | Cripic Configuration This Topic's Actions   Topic Configuration This Topic's Actions   You're customizing   If Experience Management   * Topic Label   Experience Management   Topic API Name   Experience Management   • Classification Description Imagement   • Classification Description Imagement   • Classification Description Imagement   • Classification Description Imagement   • Classification Description Imagement   • Classification Description Imagement   • Classification Description Imagement   • Scope Imagement   • Scope Imagement <th><ul> <li>← Topic Details → X</li> <li>Topic Configuration This Topic's Actions</li> <li>You're customizing</li> <li></li></ul></th> <th><ul> <li>← Topic Details</li> <li>→ Z</li> <li>Topic Configuration This Topic's Actions</li> <li>✓ You're customizing</li> <li></li></ul></th> <th><ul> <li>← Topic Details</li> <li>→ [¥] ×</li> <li>Topic Configuration This Topic's Actions</li> <li>You're customizing</li> <li></li></ul></th> <th><ul> <li>← Topic Details</li> <li>→ Z</li> <li>Topic Configuration This Topic's Actions</li> <li>✓ You're customizing</li> <li></li></ul></th> <th><ul> <li>← Topic Details</li> <li>→ Topic Configuration This Topic's Actions</li> <li>• Toric customizing</li> <li>● Experience Management</li> <li>• Topic Label</li> <li>■ Experience_Management</li> <li>• Castification Description ●</li> <li>• Classification Description ●</li> <li>• Scope ●</li> <li>The agent's job is to assist users in navigating and managing bookings for different experiences offered by</li> <li>• Instruction ●</li> <li>• Topic Customer would like more information on Activities or Experiences, you should run the action</li> <li>• Classification Description ●</li> <li>• Add Instructions</li> <li>• Add Instructions</li> </ul></th> <th></th> <th></th> | <ul> <li>← Topic Details → X</li> <li>Topic Configuration This Topic's Actions</li> <li>You're customizing</li> <li></li></ul>                                                                                                    | <ul> <li>← Topic Details</li> <li>→ Z</li> <li>Topic Configuration This Topic's Actions</li> <li>✓ You're customizing</li> <li></li></ul>                                                                                                    | <ul> <li>← Topic Details</li> <li>→ [¥] ×</li> <li>Topic Configuration This Topic's Actions</li> <li>You're customizing</li> <li></li></ul>                                                                                                    | <ul> <li>← Topic Details</li> <li>→ Z</li> <li>Topic Configuration This Topic's Actions</li> <li>✓ You're customizing</li> <li></li></ul>                                                                                                    | <ul> <li>← Topic Details</li> <li>→ Topic Configuration This Topic's Actions</li> <li>• Toric customizing</li> <li>● Experience Management</li> <li>• Topic Label</li> <li>■ Experience_Management</li> <li>• Castification Description ●</li> <li>• Classification Description ●</li> <li>• Scope ●</li> <li>The agent's job is to assist users in navigating and managing bookings for different experiences offered by</li> <li>• Instruction ●</li> <li>• Topic Customer would like more information on Activities or Experiences, you should run the action</li> <li>• Classification Description ●</li> <li>• Add Instructions</li> <li>• Add Instructions</li> </ul>                                                                                                    |                  |                                                                                                    |
| Topic Configuration     You're customizing     * Topic Label     * Topic Label     Experience Management     Topic API Name     Experience_Management     * Cassification Description     * Topic API Name     Experience_Management     * Cassification Description     * Classification Description     * Scope      The sopic Apic to booking experiences of Coral Cloud Resort, and the apic to booking stor different experiences of ferred by an analytic to booking to reprint the sopic apic to booking to reprint the sopic apic to booking to reprint the sopic apic to booking to reprint the sopic apic to booking to reprint to booking to reprint to booking to reprint to booking to reprint to booking to reprint to booking to booking to reprint to booking to booking to booking to reprint to booking to booking to booki                                                                                                    | Topic Configuration       This Topic's Actions         You're customizing       Image: Configuration         • Topic Label       Image: Configuration         Topic API Name       Image: Configuration         • Configuration       Image: Configuration         • Configuration       I                                                                                                    | Topic Configuration       This Topic's Actions         You're customizing       Image: Configuration         If Experience Management       Imagement         It Topic Label       Imagement         Experience_Management       Imagement         It is topic addresses customer inquiries and issues related to booking experiences at Coral Cloud Resort, Imagement       Imagement         It is topic addresses customer inquiries and issues related to booking experiences at Coral Cloud Resort, Imagement       Imagement         It is topic addresses customer inquiries and issues related to booking experiences at Coral Cloud Resort, Imagement       Imagement         It is topic addresses customer inquiries and issues related to booking experiences at Coral Cloud Resort, Imagement and Imagement experiences offered by       Image: Imagement experiences offered by         It is a customer would like more information on Activities or Experiences, you should run the action Imagement experiences offered by       Imagement experiences, you should run the action Imagement experience in the action Imagement experience in the action Im                                                                                                    | Topic Configuration     Voure customizing     * Topic Label     Experience Management     Topic API Name   Experience_Management   • Classification Description     * Classification Description     * Scope   The agent's job is to assist users in navigating and managing bookings for different experiences offered by   Instruction   * Cassification are used to run this topic.   A classification are used to run this topic.   * Instruction   A customer would like more information on   Activities or Experiences, you should run the action   Add instructions                                                                                                    | Typic Configuration     You're customizing     * Typic Label     Exprirence Management     Topic API Name   Exprirence_Management   * classification Description     * Cassification Description     * Scope   The agent's job is to assist users in navigating and managing bookings for different experiences offered by   Instruction   * Cassification Description   Add managing bookings for different experiences offered by   * Scope   The agent's job is to assist users in navigating and managing bookings for different experiences offered by   * Statuction   Add unstructions are used to run this topic.   * Instruction   A customer would like more information on Activities or Experiences, you should run the action   * Add instructions                                                                                                    | This Topic's Actions         You're customizing         If Experience Management         - Topic Label         Experience Management         Totic API Name         Experience_Management         - Classification Description         - Classification Description         - Classification Description         - Classification Description         - Scope         - Classification Description         - Scope         - Classification Description         - Scope         - Classification Description         - Scope         - Classification Description         - Scope         - Scope         - Classification Description         - Scope         - Classification Description         - Scope         - Classification Description         - Classification Description         - Scope         - Classification Description         - Scope         - Classification Description         - Classification Description         - Scope         - Classification Description         - Classification Description         - Classification Description         - Classification Description <td>This Topic's Actions         You're customizing         If performer Management         - Topic Label         Castification Description         Castification Description         Chistopic addresses customer inquiries and issues related to booking experiences at Corol Cloud Resort.         - Scope         Chastification Description         Chastification Description</td> <td></td> <td>← Topic Details</td> | This Topic's Actions         You're customizing         If performer Management         - Topic Label         Castification Description         Castification Description         Chistopic addresses customer inquiries and issues related to booking experiences at Corol Cloud Resort.         - Scope         Chastification Description         Chastification Description                                                                                                    |                  | ← Topic Details                                                                                                    |
| You're customizing         If Experience Management         . Topic Label         Experience Management         . Topic API Name         Experience_Management         . classification Description Image Control Cloud Resort, Image Control Cloud Resort, Image Contro Cloud Resort, Image Control Cloud Resort, Image Contr                                                                                                    | You're customizing         If Experience Management         . Topic Label         Experience Management         . Topic API Name         Experience_Management         . classification Description Imagement         . classification Description Imagement         . classification Description Description Description Description Description Description Description Description Description Description Description Description Description Description Description Description Description Descriptio                                                                                                    | You're customizing         If Experience Management         . Topic Label         Experience Management         . Topic API Name         Experience_Management         . classification Description         This topic addresses customer inquiries and issues related to booking experiences at Coral Cloud Resort, interface Management on the agent's job is to assist users in navigating and managing bookings for different experiences offered by an angle is booking for different experiences offered by an angle is booking for different experiences offered by and the different experiences offered by and the different experiences offered by and the different experiences offered by and the different experiences offered by and the different experiences offered by and the different experiences offered by and the different experiences offered by and the different experiences offered by and the different experiences offered by and the different experiences offered by an additional different experiences offered by and the different experiences offered by an additional different experiences offered by an additional different experiences offered by an additional different experiences offered by additional different experiences offered by and the different experiences offered by additional different experiences offered by additional different experiences offered by additional different experiences offered by additional different experiences offered by additional different experiences offerent different experiences offerent different experiences offerent different experiences offerent different experiences offerent different experiences offerent different different experiences offerent different different different different different different different different different different different different different different                                                                                                    | You're customizing         If Experience Management         . Topic Label         Experience Management         . Topic API Name         Experience_Management         . classification Description Imagines and issues         related to booking experiences at Coral Cloud Resort, related to booking experiences at Coral Cloud Resort, related to booking experiences at Coral Cloud Resort, related to booking experiences of Cloud Resort, related to booking experiences of Greed by the apent's job is to assist users in navigating and managing bookings for different experiences offered by the state of the following instructions are used to run this topic.         Instruction       Imagenes of Experiences, you should run the action of Activities of Experiences, you should run the action of the state of the point of the state of the state of the sta                                                                                                    | You're customizing         If Experience Management         . Topic Label         Experience Management         . Topic API Name         Experience_Management         . classification Description Imagines and issues         related to booking experiences at Coral Cloud Resort, related to booking experiences at Coral Cloud Resort, related to booking experiences at Coral Cloud Resort, related to booking experiences of Cloud Resort, related to booking experiences of Greed by the second second from the second second from the second second from the second second from the second second from the second second from the second second from the second second                                                                                                    | You're customizing         If Experience Management         . Topic Label         Experience Management         . Topic API Name         Experience_Management         . classification Description Imagines and issues         related to booking experiences at Coral Cloud Resort, interface to booking experiences at Coral Cloud Resort, interface to booking or different experiences offered by         . scope Imagine to booking or different experiences offered by         . Instructions Imagines booking or different experiences offered by         . Instruction Imagines booking or classification on Activities or Experiences, you should run the action Imagines or Experiences or Should run the action Imagines or Experiences or Should run the action Imagines or Imagines or Imagines                                                                                                    | You're customizing         • Topic Label         Experience Management         • Casification Description         • Casification Description         • Casification Descriptication Description Description Description Descriptication Descr                                                                                                    |                  | Topic Configuration This Topic's Actions                                                                                                    |
| ★ Experience Management • Topic Label Experience Management Topic API Name Experience_Management • Classification Description ● This topic addresses customer inquiries and issues related to booking experiences at Coral Cloud Resort. • Scope ● The agent's job is to assist users in navigating and managing bookings for different experiences offered by Description ● The following instructions are used to run this topic. • Instruction If a customer would like more information on Activities or Experiences, you should run the action Instructions If a customer would like more information on Activities or Experiences, you should run the action Instructions                                                                                                    | ★ Experience Management • Topic Label Experience Management Topic API Name Experience_Management • Classification Description ● This topic addresses customer inquiries and issues related to booking experiences at Coral Cloud Resort, • Scope ● The agent's job is to assist users in navigating and managing bookings for different experiences offered by Instructions ● The following instructions are used to run this topic. • Instruction If a customer would like more information on Activities or Experiences, you should run the action Add instructions                                                                                                    | ★ Experience Management • Topic Label Experience Management Topic API Name Experience_Management • Classification Description ● • Classification Description ● • This topic addresses customer inquiries and issues related to booking experiences at Coral Cloud Resort, • Scope ● The agent's job is to assist users in navigating and managing bookings for different experiences offered by • Addresses of the customer inquiries on this topic. • Instructions ● It following instructions are used to run this topic. • Instructions ● It a customer would like more information on Activation = Description does are used to run the action • Add Instructions                                                                                                    | ★ Experience Management • Topic Label Experience Management Topic API Name Experience_Management • Classification Description   • Classification Description   • Classification Description   • Control of the second second s                                                                                                    | ★ Experience Management • Topic Label Experience Management Topic API Name Experience_Management • Classification Description ● • Classification Description ● • Classification Description ● • This topic addresses customer inquiries and issues related to booking experiences at Coral Cloud Resort, • Scope ● The agent's job is to assist users in navigating and managing bookings for different experiences offered by 0 • Control • O • • • • • • • • • • • • • • • • •                                                                                                    | Experience Management • Topic Label Experience Management Topic API Name Experience_Management • Classification Description   • Classification Description   • Control Cloud Resort, • Scope   • The agent's job is to assist users in navigating and management by a state of the observe in a state of the observe in the action of the observe in the action of the observe in the observe in the action of the observe in the observe in the action of the observe in the observe in the action of the observe intervence in the action of the observe intervence in the action of the observe intervence in the action of the observe intervence in the action of the observe intervence in the action of the observe intervence in the action of the observe intervence intervence in the action of the observe intervence intervence in the action of the observe intervence intervence int                                                                                                    | <pre>     Figure Label      Incript Label      Topic Label      Topic API Name      Incript CastIfication Description     Control Cloud Resort,     control Cloud Resort,     control Cloud Resort,</pre>                                                           |                  | You're customizing                                                                                                    |
| <ul> <li>Topic Label</li> <li>Experience Management</li> <li>Topic API Name</li> <li>Experience_Management</li> <li>Classification Description  <ul> <li>Classification Description</li> <li>This topic addresses customer inquiries and issues related to booking experiences at Coral Cloud Resort,</li> <li>*Scope</li> <li>The agent's job is to assist users in navigating and managing bookings for different experiences offered by</li> </ul> </li> <li>Instructions <ul> <li>Instructions</li> <li>If a customer would like more information on Activities or Experiences, you should run the action</li> </ul> </li> <li>Add Instructions</li> </ul>                                                                                                    | <ul> <li>Topic Label</li> <li>Experience Management</li> <li>Topic API Name</li> <li>Experience_Management</li> <li>Classification Description  <ul> <li>Classification Description</li> <li>This topic addresses customer inquiries and issues related to booking experiences at Coral Cloud Resort,</li> <li>*Scope  <ul> <li>*Scope</li> <li>The agent's job is to assist users in navigating and managing bookings for different experiences offered by</li> <li>Instructions  </li></ul> </li> <li>Instruction <ul> <li>If a customer would like more information on Activities or Experiences, you should run the action</li> </ul> </li> <li>Add Instructions</li> </ul></li></ul>                                                                                                    | <ul> <li>Topic Label</li> <li>Experience Management</li> <li>Topic API Name</li> <li>Experience_Management</li> <li>Classification Description ●</li> <li>Trais topic addresses customer inquiries and issues related to booking experiences at Coral Cloud Resort, instantion on the section of the customer induction on the section of the section of the s</li></ul>                                                                                                    | <ul> <li>Topic Label</li> <li>Experience Management</li> <li>Topic API Name</li> <li>Experience_Management</li> <li>Classification Description ●</li> <li>Trais topic addresses customer inquiries and issues<br/>related to booking experiences at Coral Coud Resort,<br/>instruction</li> <li>* Scope ●</li> <li>The agent's job is to assist users in navigating and<br/>managing bookings for different experiences offered by</li> <li>Constructions ●</li> <li>The following instructions are used to run this topic.</li> <li>* Instruction</li> <li>If a customer would like more information on<br/>Activities or Experiences, you should run the action</li> <li>Add Instructions</li> </ul>                                                                                                    | <ul> <li>Topic Label</li> <li>Experience Management</li> <li>Topic API Name</li> <li>Experience_Management</li> <li>Classification Description ●</li> <li>This topic addresses customer inquiries and issues related to booking experiences at Coral Cloud Resort, instruction</li> <li>*Scope ●</li> <li>The agent's job is to assist users in navigating and managing bookings for different experiences offered by</li> <li>Constructions ●</li> <li>The following instructions are used to run this topic.</li> <li>*Instruction</li> <li>If a customer would like more information on Activities or Experiences, you should run the action</li> <li>Add Instructions</li> </ul>                                                                                                    | <ul> <li>Topic Label</li> <li>Experience Management</li> <li>Topic API Name</li> <li>Experience_Management</li> <li>Classification Description  <ul> <li>Classification Description</li> <li>Tratistopic addresses customer inquiries and issues</li> <li>rational to booking experiences at Coral Cloud Resort, instantion on activity of the resonance of the resonance</li></ul></li></ul>                                                                                                    | <ul> <li>• Topic Label</li> <li>Experience Management</li> <li>• Cassification Description ●</li> <li>• Classification Description ●</li> <li>• Classification ●</li> <li>• Classification ●</li> <li>• Classification ●</li> <li< td=""><td></td><td># Experience Management</td></li<></ul> |                  | # Experience Management                                                                                                    |
| Experience Management Topic API Name Experience_Management Classification Description Classification Description Classification Classification Classificatio                                                                                                    | Experience Management Topic API Name Experience_Management Classification Description Classification Description Classification D                                                                                                    | Experience Management Topic API Name Experience_Management Classification Description Classification Description Description Description Description Classification Description Description D                                                                                                    | Experience Management Topic API Name Experience_Management Classification Description Classification Description Classification Classification Classif                                                                                                    | Experience Management Topic API Name Experience_Management Classification Description Classification Description Classification Classification Description Classification Classifica                                                                                                    | Experience Management Topic API Name Experience_Management Classification Description Classification Description Description Description Desc                                                                                                    | Experience Management   Experience_Management • classification Description • • • This topic addresses customer inquiries and issues related to booking experiences at Coral Cloud Resort, • scope • • • The agent's job is to assist users in navigating and management is booking experiences conferent by • of the agent's job is to assist users in navigating and management is booking experiences at coral Cloud Resort, • scope • • • The agent's job is to assist users in navigating and management is booking experiences at coral cloud Resort, • scope • • • Instruction • • • In the agent's job is to assist users in navigating and management is booking or experiences offered by • • • • • • • • • • • • • • • • • • •                                                                                                    |                  | * Topic Label                                                                                                    |
| Topic API Name Experience_Management Classification Description Classification Description Classification Classification Classificat                                                                                                    | Topic API Name Experience_Management  Classification Description  This topic addresses customer inquiries and issues related to booking experiences at Coral Cloud Resort,  Scope The agent's job is to assist users in navigating and managing bookings for different experiences offered by  Instructions  The following instructions are used to run this topic.  Instruction  If a customer would like more information on Activities or Experiences, you should run the action  Mativities or Experiences of the action  Mativities of Experiences of the action  Activities of Experiences of the action  Activities of Experiences of the action  Mativities of Experiences of the action  Mativities of Experiences of the action  Mativities of Experiences of the action  Mativities of Experiences of the action  Mativities of Experiences of the action  Mativities of Experiences  Mativities  Mativities  Mativ                                                                                                    | Topic API Name Experience_Management Classification Description Classification Description Classification Classification                                                                                                    | Topic API Name Experience_Management Classification Description Classification Description Classification Classification Description Classification Description Classification Description Classification Classification                                                                                                    | Topic API Name Experience_Management Classification Description Classification Description Classification Classification Description Classification Description Classification Description Classification Classification                                                                                                    | Topic API Name         Experience_Management         • Classification Description         This topic addresses customer inquiries and issues         related to booking experiences at Coral Cloud Resort,         • Scope         The agent's job is to assist users in navigating and managing bookings for different experiences offered by         Descent Part         Managing bookings for different experiences offered by         Descent Part         It following instructions are used to run this topic.         • Instruction         If a customer would like more information on action to action.         It customer would like more information on action to action.         It defenses.         Valid Instructions                                                                                                    | Topic APP Name         Leperience_Management         • Cassification Description ●         This topic addresses customer inquiries and issues         related to booking experiences at Coral Cloud Resort,         • Scope ●         The agent's job is to assist users in navigating and management booking instructions are used to run this topic.         • Instruction ●         The following instructions are used to run this topic.         • Instruction ●         If a customer would like more information on Action = Description = Description = Descri                                                                                                    |                  | Experience Management                                                                                                    |
| Experience_Management  • Classification Description  This topic addresses customer inquiries and issues related to booking experiences at Coral Cloud Resort,  • Scope  The agent's job is to assist users in navigating and managing bookings for different experiences offered by  Instructions  The following instructions are used to run this topic.  • Instruction  If a customer would like more information on Activities or Experiences, you should run the action  Add Instructions                                                                                                    | <ul> <li>Experience_Management</li> <li>Classification Description  This topic addresses customer inquiries and issues related to booking experiences at Coral Cloud Resort, related to booking experiences at Coral Cloud Resort, related to booking experiences at Coral Cloud Resort, related to booking experiences at Coral Cloud Resort, related to booking experiences in navigating and manufacture at the relation of the sector of the relation of the relation of the customer would like more information on Retrivities or Experiences, you should run the action of the relation of the relat</li></ul>                                                                                                    | <ul> <li>Experience_Management</li> <li>Classification Description</li> <li>This topic addresses customer inquiries and issues related to booking experiences at Coral Cloud Resort, instruction</li> <li>*Scope</li> <li>The agent's job is to assist users in navigating and managing bookings for different experiences offered by and the set of the constructions are used to run this topic.</li> <li>*Instruction</li> <li>If a customer would like more information on Activities or Experiences, ou should run the action.</li> <li>Add Instructions</li> </ul>                                                                                                    | Experience_Management  Classification Description  This topic addresses customer inquiries and issues restricted to booking experiences at Coral Cloud Resort,  Classification of the agent's job is to assist users in navigating and managing bookings for different experiences offered by  Construction  The following instructions are used to run this topic.  Instruction  If a customer would like more information on  Activities or Experiences, you should run the action  Activities or Experiences, you should run the action  Activities or Experiences or experiences or experiences or experiences  Activities or experiences  Activities or experiences  Activities or experiences  Activities or exp                                                                                                    | <ul> <li>Classification Description</li> <li>Classification Description</li> <li>This topic addresses customer inquiries and issues related to booking experiences at Coral Cloud Resort, instruction</li> <li>* Scope</li> <li>The agent's job is to assist users in navigating and management for different experiences offered by the second data of the second data of the second</li></ul>                                                                                                    | <ul> <li>Classification Description</li> <li>Classification Description</li> <li>This topic addresses customer inquiries and issues related to booking experiences at Coral Cloud Resort, instruction</li> <li>*Scope</li> <li>The agent's job is to assist users in navigating and management for different experiences offered by and the set of the constructions are used to run this topic.</li> <li>*Instruction</li> <li>If a customer would like more information on Activities or Experiences, ou should run the action.</li> <li>Add Instructions</li> </ul>                                                                                                    | Experience_Management   • classification Description • • This topic addresses customer inquiries and issues classification to addresses customer inquiries and issues classification to addresses customer inquiries and issues classification to addresses customer inquiries and issues classification to addresses customer inquiries and issues classification to addresses customer inquiries and issues classification to addresses customer inquiries and issues classification to addresses customer inquiries and issues classification to addresses customer inquiries and issues classification to addresses customer inquiries and issues classification to addresses customer inquiries and customer is addressed to addresses customer inquiries and customer is addressed to addresses customer inquiries and customer is addressed to addresses customer inquiries and customer is addressed to addresses customer inquiries and customer is addressed to addresses customer inquiries and customer is addresses customer inquiries and customer is addresses customer inquiries and customer is addresses customer inquiries and customer is addresses customer inquiries and customer is addresses customer inquiries and customer is addresses customer inquiries and customer is addresses customer inquiries and customer is addresses customer inquiries and customer is addresses customer inquiries and customer is addresses customer inquiries and customer is addresses customer inquiries and customer is addresses customer inquiries and customer is addresses customer inquiries and customer inquiries and customer is addresses customer inquiries and customer inquiries and customer inquir                                                                                                   |                  | Topic API Name                                                                                                    |
| • Classification Description This topic addresses customer inquiries and issues related to booking experiences at Coral Cloud Resort, • Scope  The agent's job is to assist users in navigating and managing bookings for different experiences offered by Instructions  The following instructions are used to run this topic. • Instruction If a customer would like more information on Activities or Experiences, you should run the action Add Instructions                                                                                                    | • Classification Description This topic addresses customer inquiries and issues related to booking experiences at Coral Cloud Resort, related to booking experiences at Coral Cloud Resort, related to booking experiences at Coral Cloud Resort, related to booking experiences at Coral Cloud Resort, related to booking instructions for different experiences offered by Action 4.0                                                                                                    | <ul> <li>Classification Description</li> <li>This topic addresses customer inquiries and issues<br/>related to booking experiences at Cord Cloud Resort,<br/>interaction of the customer in a strategy of the customer induced<br/>end of the customer induced in a strategy of the customer induced in a strategy of the customer induced in a stra</li></ul>                                                                                                    | • Classification Description This topic addresses customer inquiries and issues related to booking experiences at Coral Cloud Resort, instructions are used to run this topic. Instruction Instruction If a customer would like more information on Activities or Experiences, you should run the action Add Instructions                                                                                                    | • Classification Description This topic addresses customer inquiries and issues related to booking experiences at Coral Cloud Resort, instruction is to assist users in navigating and many bookings for different experiences offered by end of the definition of the customer would like more information on Activities or Experiences, you should run the action Add Instructions                                                                                                    | <ul> <li>Classification Description</li> <li>This topic addresses customer inquiries and issues related to booking experiences at Cord Cloud Resort, instantiate extention experiences at Cord Cloud Resort, instantiate extension of the customer induction of the customer induction of the customer would like more information on Activities or Experiences, you should run in the action.</li> <li>Add Instructions</li> </ul>                                                                                                    | <ul> <li>classification Description</li> <li>This topic addresses customer inquiries and issues related to booking experiences at Coral Cloud Resort, the agent's job is to assist users in navigating and management provide the address of the agent's job is to assist users in navigating and management provide the address of the agent's job is to assist users in navigating and management provide the address of the agent's job is to assist users in navigating and management provide the address of the agent's job is to assist users in navigating and management provide the address of the agent's job is to assist users in navigating and management provide the address of the address of the addre</li></ul>                                                  |                  | Experience_Management                                                                                                    |
| This topic addresses customer inquiries and issues<br>related to booking experiences at Coral Cloud Resort,<br>• Scope ①<br>The agent's job is to assist users in navigating and<br>managing bookings for different experiences offered by<br><b>Instructions</b> ①<br>The following instructions are used to run this topic.<br>• Instruction<br>If a customer would like more information on<br>Activities or Experiences, you should run the action<br>Construction                                                                                                    | This topic addresses customer inquiries and issues<br>related to booking experiences at Coral Cloud Resort,<br>interest to booking experiences at Coral Cloud Resort,<br>The agent's job is to assist users in navigating and<br>managing bookings for different experiences offered by<br>Act of the descent of the experiences offered by<br>Act of the descent of the experiences offered by<br>Act of the descent of the experiences offered by<br>Act of the experiences of the experiences offered by<br>Act of the experiences of the experiences offered by<br>Act of the experiences of the experiences o                                                                                                    | This topic addresses customer inquiries and issues<br>related to booking experiences at Cord Cloud Resort,<br>• Scope<br>The agent's job is to assist users in navigating and<br>memory bookings for different experiences offered by<br>even of the even of the even of the even of the even of the even<br><b>Instructions</b><br>If the following instructions are used to run this topic.<br>• Instruction<br>If divisions of Experiences, you should run the action<br>If the even of the even of                                                                                                    | This topic addresses customer inquiries and issues<br>related to booking experiences at Cord Cloud Resort,<br>• Scope<br>The agent's job is to assist users in navigating and<br>memory bookings for different experiences offered by<br>even offerent experiences offered by<br>even offerent experiences offered by<br>even offerent experiences offered by<br>The following instructions are used to run this topic.<br>• Instruction<br>If a customer would like more information on<br>Activities of Experiences, you should run the action                                                                                                    | This topic addresses customer inquiries and issues<br>related to booking experiences at Cord Cloud Resort,<br>• Scope<br>The agent's job is to assist users in navigating and<br>memory bookings for different experiences offered by<br>even even the even of the even even of the even of the even<br>Instructions<br>It is outsomer would like more information on<br>Activities or Experiences, you should run the action                                                                                                    | This topic addresses customer inquiries and issues<br>related to booking experiences at Cord Cloud Resort,<br>• Scope<br>The agent's job is to assist users in navigating and<br>memory booking for different experiences offered by<br>even even the set of the set of                                                                                                    | This topic addresses customer inquiries and issues<br>related to booking experiences at Coral Cloud Resort,<br>-Scope<br>The agent's job is to assist users in navigating and<br>managing bookings for different experiences offered by<br>-Leitung The following instructions are used to run this topic.<br>-Instruction<br>If a customer would like more information on<br>Activities or Experiences, you should run the action<br>- Constructions<br>- Add Instructions                                                                                                    |                  | Classification Description                                                                                                    |
| <ul> <li>Scope ●         The agent's job is to assist users in navigating and managing bookings for different experiences offered by analytic transmission of the following instructions are used to run this topic.         Instruction         If a customer would like more information on Activities or Experiences, you should run the action         Add Instructions     </li> </ul>                                                                                                    | <ul> <li>Scope ●</li> <li>The agent's job is to assist users in navigating and managing bookings for different experiences offered by</li> <li>Instructions ●</li> <li>The following instructions are used to run this topic.</li> <li>Instruction</li> <li>If a customer would like more information on Activities or Experiences, you should run the action</li> <li>Add instructions</li> </ul>                                                                                                    | <ul> <li>* Scope</li> <li>The agent's job is to assist users in navigating and<br/>managing bookings for different experiences offered by</li> <li>Instructions</li> <li>The following instructions are used to run this topic.</li> <li>* Instruction</li> <li>If a customer would like more information on<br/>Activities of Experiences, you should run the action</li> <li>Add Instructions</li> </ul>                                                                                                    | <ul> <li>* Scope ●</li> <li>The agent's job is to assist users in navigating and managing bookings for different experiences offered by</li> <li>Instructions ●</li> <li>The following instructions are used to run this topic.</li> <li>* Instruction</li> <li>If a customer would like more information on Activities or Experiences, you should run the action</li> <li>Activities or Experiences, you should run the action</li> <li>Add Instructions</li> </ul>                                                                                                    | <ul> <li>* Scope ●</li> <li>The agent's job is to assist users in navigating and managing bookings for different experiences offered by</li> <li>Instructions ●</li> <li>The following instructions are used to run this topic.</li> <li>* Instruction</li> <li>If a customer would like more information on Activities of Experiences, you should run the action</li> <li>Activities of Experiences, you should run the action</li> <li>Add Instructions</li> </ul>                                                                                                    | <ul> <li>Scope</li> <li>The agent's job is to assist users in navigating and managing bookings for different experiences offered by an induced on the score sector of the sector of the</li></ul>                                                                                                    | <ul> <li>* Scope</li> <li>The agent's job to assist users in navigating and managing bookings for different experiences offered by</li> <li>Instruction</li> <li>In following instructions are used to run this topic.</li> <li>* Instruction</li> <li>If a customer would like more information on Action</li> <li>Actionation of Experience. Details and the unsureaction at the following instructions</li> </ul>                                                                                                    |                  | This topic addresses customer inquiries and issues<br>related to booking experiences at Coral Cloud Resort,                                                                                                    |
| The agent's job is to assist users in navigating and managing bookings for different experiences offered by Antibia to Assist a sector of the following instructions are used to run this topic. Instruction If a customer would like more information on Activities or Experiences, you should run the action Add Instructions                                                                                                    | The agent's job is to assist users in navigating and managing bookings for different experiences offered by Antibility observes for different experiences offered by Antibility of the second second s                                                                                                    | The agent's job is to assist users in navigating and managing bookings for different experiences offered by event of the event of the e                                                                                                    | The agent's job is to assist users in navigating and managing bookings for different experiences offered by event of the event of the even of the ev                                                                                                    | The agent's job is to assist users in navigating and managing bookings for different experiences offered by event of the event of the even of the ev                                                                                                    | The agent's job is to assist users in navigating and managing bookings for different experiences offered by event of the event of the e                                                                                                    | The agent's job is to assist users in navigating and managing bookings for different experiences offered by a set of the following instructions are used to run this topic.<br>Instruction I is a customer would like more information on Activities or Experiences, you should run the action I is a set of the following instructions are used to be addressed of the following instructions are used to run this topic.                                                                                                    |                  | ·Scope                                                                                                    |
| Instructions  The following instructions are used to run this topic. Instruction If a customer would like more information on Activities or Experiences, you should run the action                                                                                                    | Instructions  The following instructions are used to run this topic. Instruction If a customer would like more information on Activities or Experiences, you should run the action                                                                                                    | Instructions  The following instructions are used to run this topic. If a customer would like more information on Activities or Experiences, you should run the action Control of the order of the order                                                                                                    | Instructions  The following instructions are used to run this topic. Instruction If a customer would like more information on Activities or Experiences, you should run the action Control of the statement of the statement of the                                                                                                    | Instructions  Instructions are used to run this topic. Instruction If a customer would like more information on Activities or Experiences, you should run the action Activities of the problem of the action Activities of the problem of the action                                                                                                    | Instructions  The following instructions are used to run this topic.  If a customer would like more information on Activities or Experiences, you should run the action Control of the order of the order of the orde                                                                                                    | Instructions C<br>The following instructions are used to run this topic.<br>If a customer would like more information on<br>Activity on should run the action<br>Constructions Constructions are used to be activity of the activity of the activity o                                                    |                  | The agent's job is to assist users in navigating and<br>managing bookings for different experiences offered by<br>Over other black of the second second s       |
| * Instruction If a customer would like more information on Activities of Experiences, you should run the action Out Encoders Obtained at the action of the action Add Instructions                                                                                                    | *Instruction<br>If a customer would like more information on<br>Activities of Experiences, you should run the action<br>Activities of Experiences of the activity of the activity of                                                                                                    | *Instruction<br>If a customer would like more information on<br>Activities or Experiences, you should run the action<br>Description of the action<br>Add instructions                                                                                                    | *Instruction<br>If a customer would like more information on<br>Activities or Experiences, you should run the action<br>On Educations                                                                                                    | <ul> <li>Instruction</li> <li>If a customer would like more information on<br/>Activities or Experiences, you should run the action</li> <li>Charles and the second state of the second state of the s</li></ul>                                                                                                    | <ul> <li>Instruction</li> <li>If a customer would like more information on<br/>Activities or Experiences, you should run the action</li> <li>Che Experiences, you should run the action</li> <li>Che Experiences, you should run the action</li> </ul>                                                                                                    | If a customer would like more information on<br>Activities or Experiences, you should run the action         Characteristic on Database of the customer intervention activity                                                                                                    |                  |                                                                                                    |
| If a customer would like more information on<br>Activities or Experiences, you should run the action                                                                                                    | If a customer would like more information on<br>Activities or Experiences, you should run the action                                                                                                    | If a customer would like more information on<br>Activities or Experiences, you should run the action                                                                                                    | If a customer would like more information on<br>Activities or Experiences, you should run the action                                                                                                    | If a customer would like more information on<br>Activities of Experiences, you should run the action                                                                                                    | If a customer would like more information on<br>Activities of Experiences, you should run the action                                                                                                    | If a customer would like more information on<br>Activities or Experiences, you should run the action<br>Activities of Experiences and the second second sec                                                      |                  | Instructions  The following instructions are used to run this topic.                                                                                                    |
| Add Instructions                                                                                                    | Add instructions                                                                                                    | Add Instructions                                                                                                    | Add Instructions                                                                                                    | Add Instructions                                                                                                    | Add Instructions                                                                                                    | Add Instructions                                                                                                    |                  | Instructions  The following instructions are used to run this topic. Instruction                                                                                                    |
|                                                                                                    |                                                                                                    |                                                                                                    |                                                                                                    |                                                                                                    |                                                                                                    |                                                                                                    |                  | Instructions  The following instructions are used to run this topic. Instruction If a customer would like more information on Activities or Experiences, you should run the action If the second second secon           |
|                                                                                                    |                                                                                                    |                                                                                                    |                                                                                                    |                                                                                                    |                                                                                                    |                                                                                                    |                  | Instructions  Constructions are used to run this topic.  Instruction If a customer would like more information on Activities or Experiences, you should run the action Constructions Constructions Con           |
|                                                                                                    |                                                                                                    |                                                                                                    |                                                                                                    |                                                                                                    |                                                                                                    |                                                                                                    |                  | Instructions Instructions are used to run this topic.  Instruction If a customer would like more information on Activities or Experiences, you should run the action Instructions Control of the instructions Control of the instructions                                                                                                    |
|                                                                                                    |                                                                                                    |                                                                                                    |                                                                                                    |                                                                                                    |                                                                                                    |                                                                                                    |                  | Instructions  Instructions are used to run this topic.   Instruction   If a customer would like more information on Activities or Experiences, you should run the action                                                                                                    |
|                                                                                                    |                                                                                                    |                                                                                                    |                                                                                                    |                                                                                                    |                                                                                                    |                                                                                                    |                  | Instructions ()<br>The following instructions are used to run this topic.<br>Instruction<br>If a customer would like more information on<br>Activities or Experiences, you should run the action<br>Compared to the compared to the customer of the customer of the cust |

- 7. For Session\_Id, check **Require** Input.
- 8. For Booking output, check **Show in conversation**.
- 9. For Output\_Message output, check **Show in conversation**.
- 10. Click Finish.
- 1. Click the **Topic Configuration** subtab.
- At the bottom, click Add Instructions five (5) times. This will create five blank instruction text boxes under the prepopulated first instruction.
- 3. Add these Instructions:
- 1st Instruction: [leave as is]
- 2nd Instruction:
   If the customer is not known, you must always ask for their email address and their membership number to get their Contact record by running the action 'Get Customer Details' before running any other actions.

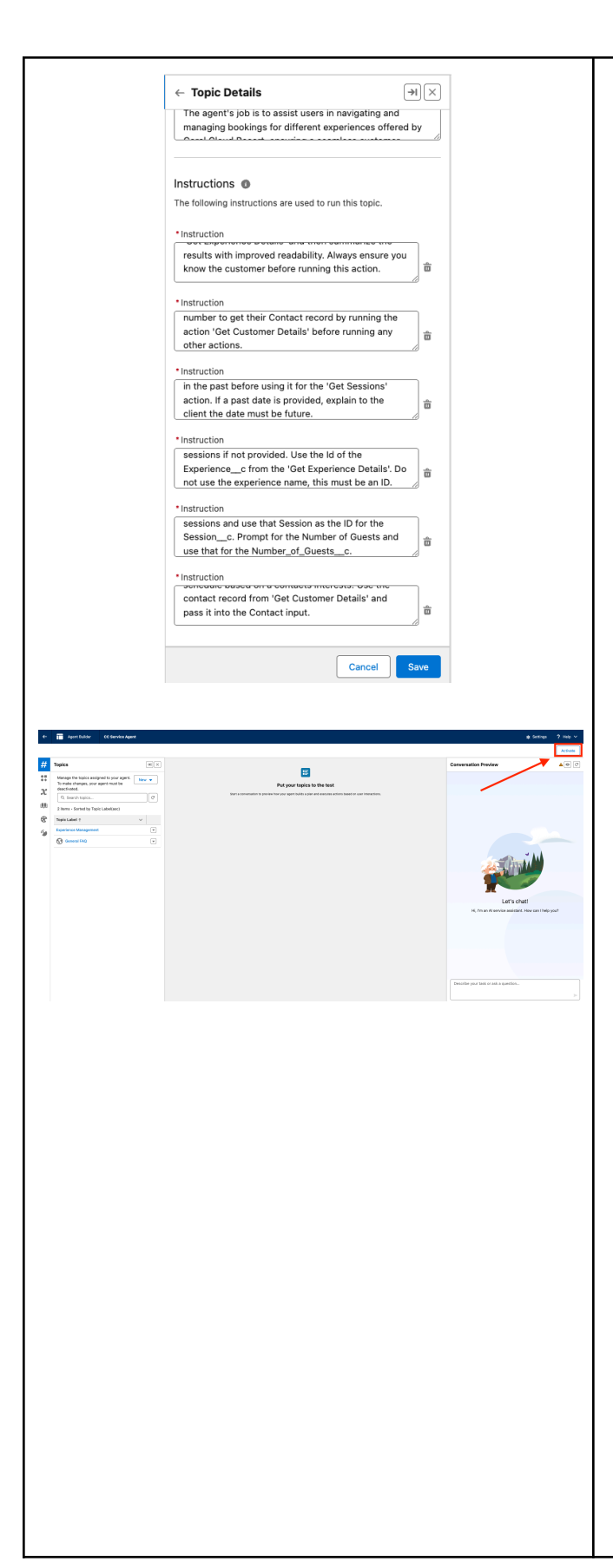

• 3rd Instruction:

Whenever a date is provided, convert the date to YYYY-MM-DD format and ensure that the date is not in the past before using it for the 'Get Sessions' action. If a past date is provided, explain to the client the date must be future.

• 4th Instruction:

If asked to get sessions for the experience use the 'Get Sessions' action. Ask for the Date of the sessions if not provided. Use the Id of the Experience\_\_c from the 'Get Experience Details'. Do not use the experience name, this must be an ID.

• 5th Instruction:

If asked to book, use the action 'Create Booking'. The Contact\_\_c is the contact ID from the 'Get Customer Details'. The Session\_\_c is the ID of the session from the action 'Get Sessions'. If multiple sessions are present, ask to select one of the sessions and use that Session as the ID for the Session\_\_c. Prompt for the Number of Guests and use that for the Number\_of\_Guests\_\_c.

|                                                                                                    | <ul> <li>6th Instruction:         <ul> <li>If asked to recommend<br/>experiences that a user might<br/>be interested in, use the<br/>'Generate Personalized</li> <li>Schedule' Action to generate a<br/>schedule based on a contacts<br/>interests. Use the contact<br/>record from 'Get Customer<br/>Details' and pass it into the<br/>Contact input.</li> </ul> </li> </ul> |
|----------------------------------------------------------------------------------------------------|----------------------------------------------------------------------------------------------------|
|                                                                                                    | 4. Click Save.                                                                                                    |
|                                                                                                    | 5. Click Activate.                                                                                                    |
| 13) <u>Test the Agent</u>                                                                                                    | <ol> <li>While still in the Agent Builder,<br/>click <b>Refresh</b> (circular arrow) in<br/>the top right corner of the<br/><b>Conversation Preview</b>.</li> </ol>                                                                                                    |
| Let's chat!<br>Hi, I'm an Al service assistant. How can I help you?                                                                                                    | <ol> <li>Don't worry if the dots are<br/>spinning in the Conversation<br/>Preview, go ahead and enter<br/>this prompt:</li> <li>Can you let me know more<br/>about the full moon beach<br/>party experience?</li> </ol>                                                                                                    |
|                                                                                                    | <ol> <li>Reminder: email address is<br/>sofiarodriguez@example.com<br/>and 10008155 is the<br/>membership number.</li> </ol>                                                                                                    |
| Description     0     A forme is down'ter address.       2     Instructions @     0       3     A stations     0       4     Best of address address.     0       5     Best of address address.     0       6     Best of address.     0       6     Best of address.     0       7     Best of address.     0                                                                                                    | <ol> <li>Continue to interact with the<br/>agent with prompts like:</li> </ol>                                                                                                    |
| wroccustore trails     Organ <sup>1</sup> - machine dispersione due and<br><sup>1</sup> - machine dispersione due and<br><sup>1</sup> - machine dispersione due | <ul> <li>What experiences would you<br/>recommend for today?</li> </ul>                                                                                                    |
|                                                                                                    |                                                                                                    |

|                                                                                                    | <ul> <li>Can you book a kayaking trip<br/>for two for tomorrow?</li> <li>5. Click the back arrow to return<br/>to Setup</li> </ul>                                                                                                    |
|----------------------------------------------------------------------------------------------------|----------------------------------------------------------------------------------------------------|
| <complex-block><complex-block><complex-block><complex-block><complex-block><complex-block><image/><image/><image/><image/><image/><image/><image/></complex-block></complex-block></complex-block></complex-block></complex-block></complex-block>                                                                                                    | <ol> <li>In the Quick Find, search for<br/>and select Embedded Service<br/>Deployments.</li> <li>Select the ESA Web<br/>Deployment.</li> <li>Click Publish to republish with<br/>the latest additions.<br/>Note: The deployment can take<br/>up to 10 minutes but no need<br/>to wait, proceed to the next<br/>step.</li> </ol> |
| State in the set of the set of    | <ol> <li>In the Quick Find, search for<br/>and select Flows.</li> <li>Click on the Route to ESA flow.</li> <li>Click the Route to ESA<br/>component Route to ESA<br/>and select Edit Element.</li> </ol>                                                                                                    |
| RAA Bars have Series Top Development to Series Top Development to Series Top Development to Series Top Development to Series Top Development Top Series Top Development Top Series Top Series Top Serie | <ul> <li>4. Select these values in the Set<br/>Input Values section:</li> <li>Route To: Agentforce Service<br/>Agent</li> <li>Agentforce Service Agent: CC<br/>Service Agent</li> <li>Note: If CC Service Agent</li> </ul>                                                                                                    |

| Route Work Copy Element Cut Element Delete Element Add Fault Path Edit Element                                    | <ul> <li>doesn't show up as an option,<br/>return to Agent Builder for the<br/>CC Service Agent and make<br/>sure it's activated</li> <li>5. Click Save As New Version.</li> <li>6. Keep everything as is and<br/>click Save.</li> </ul> |
|----------------------------------------------------------------------------------------------------|----------------------------------------------------------------------------------------------------|
| Set Input Values <ul> <li>How Many Work Records to Route?</li> <li>Sincla</li> </ul>                              | 7. Click Activate.                                                                                                    |
| Suitgie Multiple Record ID Variable (recordId) Service Channel Service Channel Record To Agentforce Service Agent | 8. Click the <b>back arrow</b> to return to Setup.                                                                                                    |
| Agentforce Service Agent     CC Service Agent     X                                                               |                                                                                                    |
|                                                                                                    |                                                                                                    |
| ? ↓<br>Inactive Run Debug Save As New Version 	 Save Activate                                                     |                                                                                                    |
| ← 😴 Flow Builder                                                                                                  |                                                                                                    |
| 16) <u>Add the Agent to the Coral</u><br><u>Cloud Site</u>                                                        | <ol> <li>In the Quick Find, search and select All Sites.</li> </ol>                                                                                                    |
|                                                                                                    | 2. Click <b>Builder</b> next to the coral-cloud site.                                                                                                    |
|                                                                                                    | 3. Click the <b>Components</b> widget                                                                                                    |

| 📾 had fland fland fland                                                                                                    |                                                                                                    |
|----------------------------------------------------------------------------------------------------|----------------------------------------------------------------------------------------------------|
|                                                                                                    | <b>F</b> .                                                                                                    |
|                                                                                                    | <ul> <li>4. Search Embedded Messaging<br/>and drag and drop the<br/>component over the Book an<br/>Experience of a Lifetime<br/>section.<br/>Note: exact placement is up<br/>to you, and it may take a few<br/>seconds for the component<br/>to appear.</li> </ul> |
| C Entedded Masagni  V Magasili V Magasili V Consert (I) V Consert (I) V Consert (I)                                                                                                    | 5. Leave the default settings.                                                                                                    |
| • Least Bit     come to Coral Cloud Resort, your ultimate       • News Alteration     cal escape nestled in the heart of paradise.       • News Nill     • Start Bit       • Start Bit     • Control Corport                                                                                                    | 6. Click <b>Publish</b> in the upper right corner.                                                                                                    |
| Book an Experience of a Lifetime<br>dis, you'll uncover a deep connection to the lind, the rich history, and the vibrant culture of our uncape coastal<br>incente the breathinghave, muchanismic commonly that makes this place truly special,<br>yis an opportunity for new discoveries and coult enriching experiences, inviting you to applice the rare and<br>remarkable depths of this extraordinary coastile. | 7. Click <b>Publish</b> in the confirmation window.                                                                                                    |
| Preview Publish     Embedded Messaging   Settings   Style   Visibility     • Embedded Web Deployment   ESA_Web_Deployment   • Enhanced Service URL   • https://orgfarm-6101ccb62f-dev-ed.de*   • Site Endpoint   ESW_ESA_Web_Deployment_1724800*   Chat Button Visibility   Default Visibility                                                                                                    | 8. Click <b>Got It</b> .                                                                                                    |
| 17) <u>View the Agent as a Customer</u>                                                                                                    | <ol> <li>Click the Experience Builder<br/>menu          <ul> <li>Select View coral-cloud to<br/>open the published coral<br/>cloud site.<br/>Note: It may take a few<br/>minutes for the site to publish.</li> </ul> </li> </ol>                                   |

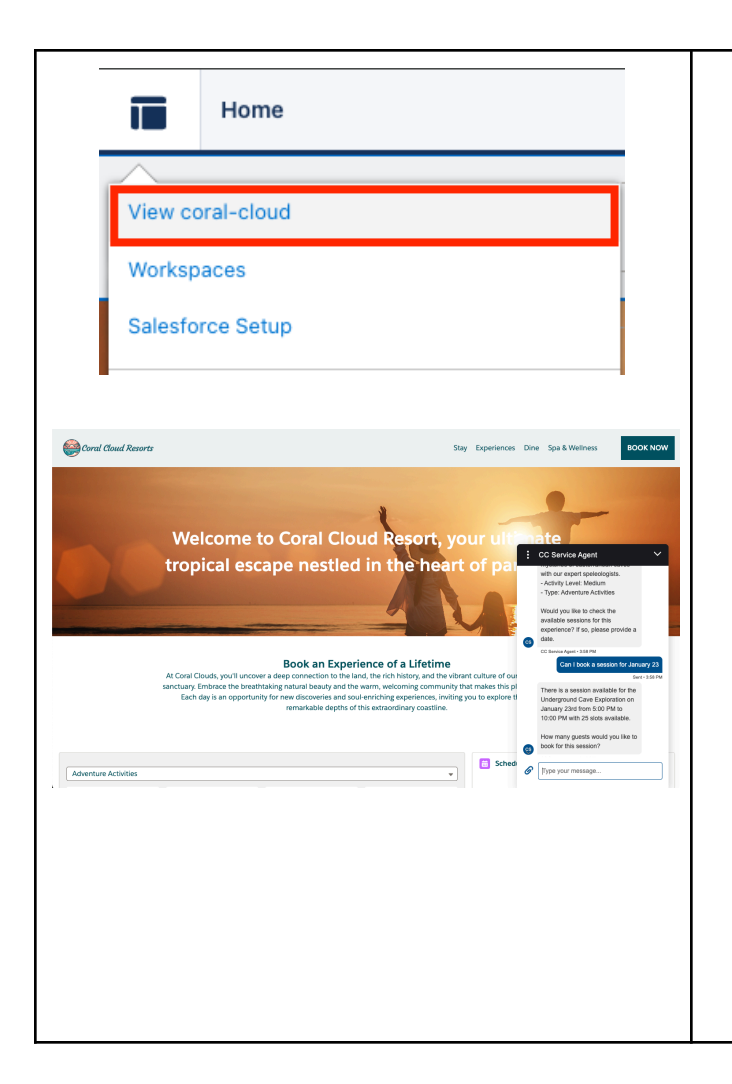

Go ahead and verify the challenge below while you wait for your Experience Cloud site to publish.

3. Click on the Messaging icon

in the lower right corner to start interacting with the new agent. Wait for the agent to say hi and then try out the following prompt:

- Can you let me know about the Underground Cave Exploration?
- Reminder: email address is sofiarodriguez@example.com and 10008155 is the membership number.
- Keep answering the agent's questions and book a session.